### **Electronic Staff Record**

### **Online Payslips Implementation Guide**

#### 

As we are now in a world where flexible/hybrid and remote working iscommonplace, NHS organisations are seeing the benefits of switching off their paper payslip processes and empowering their staff to be able to access their online payslips immediately when made available, often before payday, at a time to suit them.

Moving away from paper payslips benefits not only the employee, but also the organisation and the environment, making it a '**Cleaner, Greener & Safer**' solution for the NHS.

This guide is designed to be a one-stop-shop for all aspects of implementing online payslips for the whole organisation, providing a full end to end guide, highlighting key steps and considerations, signposting useful resources and outlining what support is available from the ESR NHS Central Team to assist the organisation during and post implementation.

#### **Pre Implementation Communication**

One of the key pre requisites to a successful project is good communication within the organisation in advance of any change. When switching to online payslips it is recommended that you give your employees at least three months notice of the change. A robust communications strategy and plan should be in place to make sure your employees are aware of the planned change, highlighting the access requirement for ESR, and raising awareness as to the retrieval of usernames/passwords if needed. Some of the most successful organisations that have switched to online payslips communicated on a regular basis on the run up to go live, giving employees the chance to raise any access issues well in advance of go-live, making the final transition from paper to online payslips as smooth as possible.

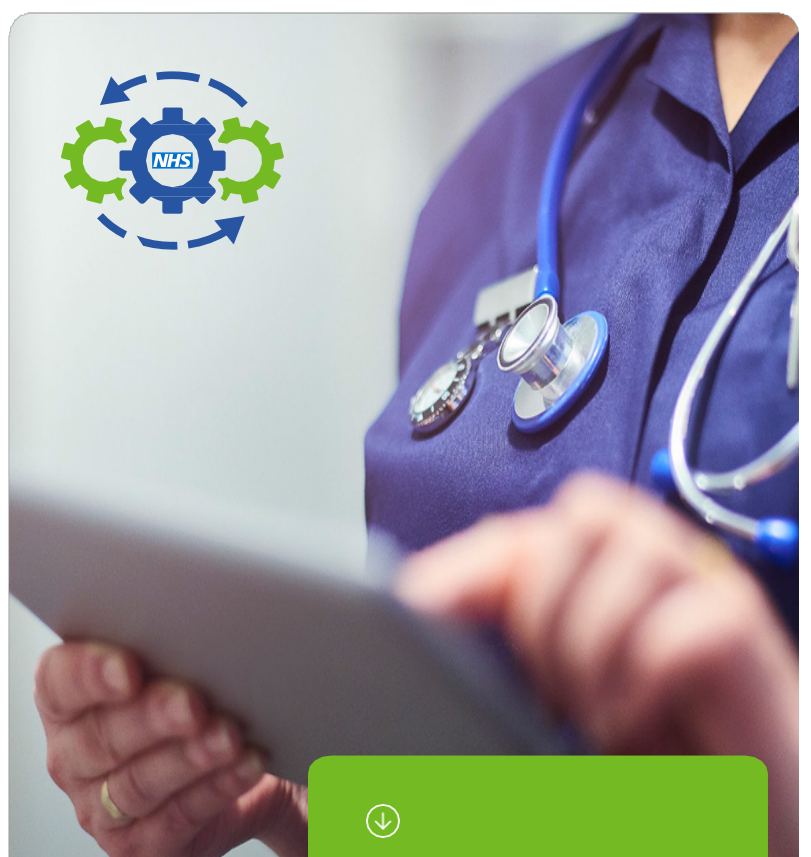

For information on the benefits of switching to Online Payslips please see the <u>Online Payslip</u> <u>Brochure</u>.

### → Implementation process

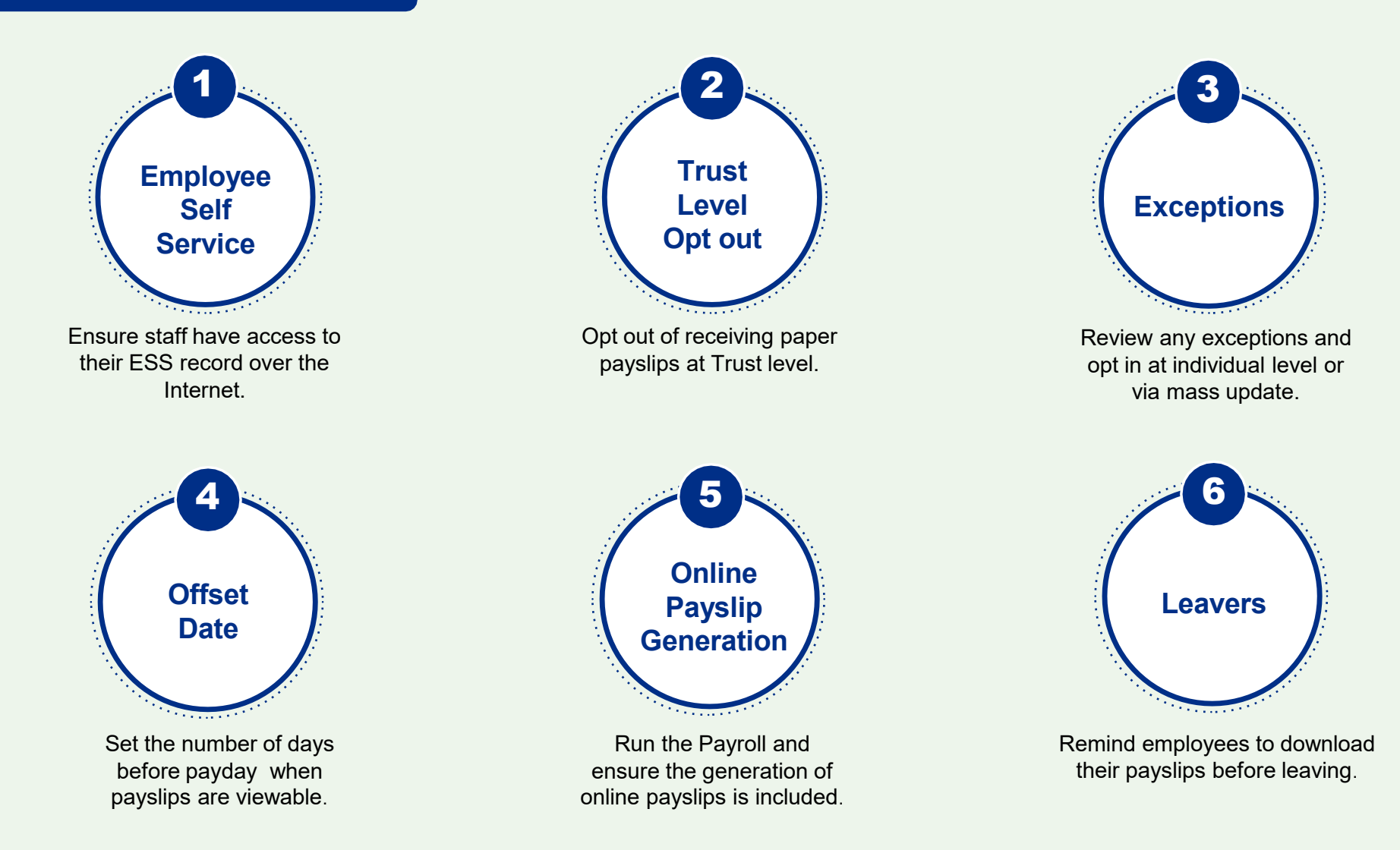

#### **Pros and Cons**

#### Pros

- Faster access to pay results to enable the employee to check what they have been paid.
- Viewable anytime and anywhere from a desktop, tablet, mobile phone at home or at work.
- Access to historical payslips/P60s.
- Leaver payslips and P45s can be emailed locally.
- Personal data is protected from risks of paper being lost in transit.
- Instant access for proof of income for 3rd party agencies e.g. home office, mortgage/rental applications etc.
- Payslip messages no limit to number of message lines that can show in the online payslip, restricted to 10 lines on paper payslip.
- Reduction in back-office cost reduction for time spent sorting/distributing/postal costs etc.
- Reduction in Information Governance breaches due to missing payslips
- Can prevent under/overpayments by having early sight of payslip prior to pay day.
- Reduction in carbon footprint.

#### Cons

- Initial set up and rollout can be resourceful
- Perceived barriers by employee no access to a computer etc.

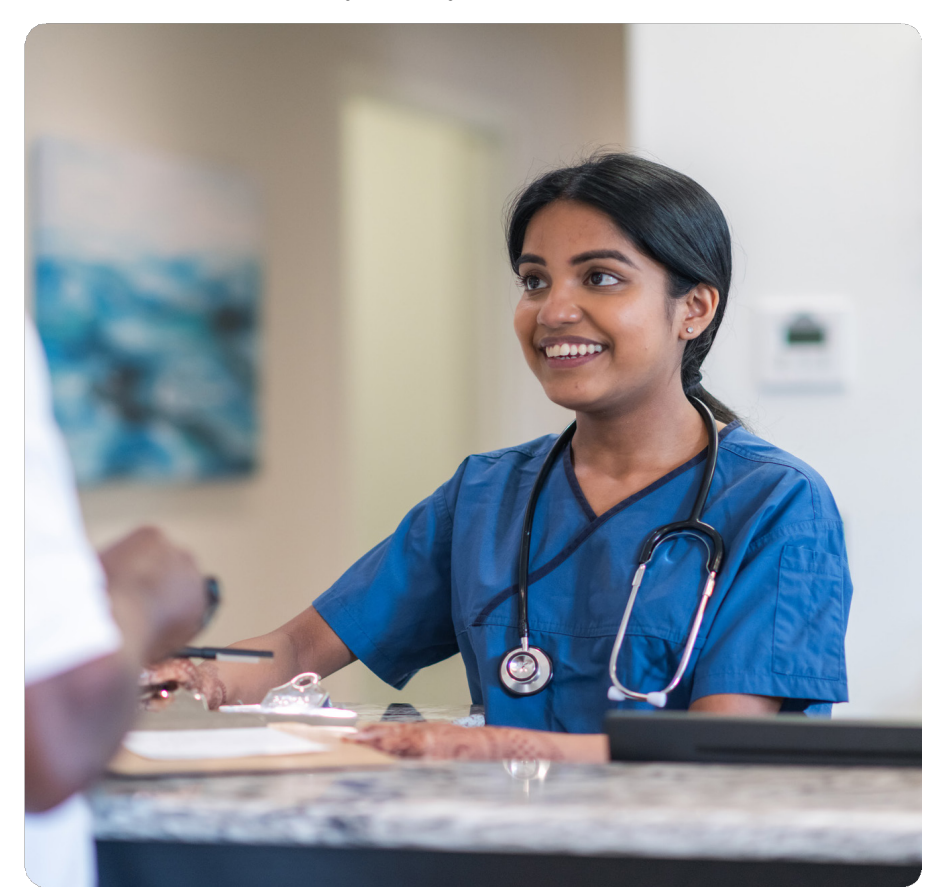

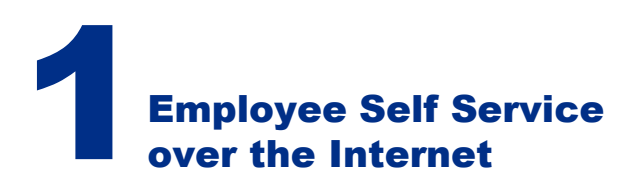

In order for employees to be able to view their online payslip, they will need access to My ESR via Employee Self Service or Employee Self Service Limited Access.

If your organisation is already using Employee Self Service (ESS) or Employee Self Service Limited Access (ESSLA), then you first need to identify anyone who has not been given the ESS or ESSLA User Responsibility Profile (URP). You can do this by running the Business Intelligence (BI) User Administration Dashboard – Detail report to identify those staff with ESS or ESSLA URPs.

This will indicate which staff have the URP, you will therefore need to cross reference this with the Staff in Post BI report to identify those who are missing the URP.

Providing employees with the ability to view their online payslip at anytime, anywhere from any device is one of the main advantages of online payslips. In order to provide your employees with internet access without further intervention from them to set it up, a Trust Level setting is available to enable automatic internet access. This removes the need for users to log into ESR on your organisations network (HSCN/N3 connection) and selecting 'Manage Internet Access' before being able to use ESR over the internet. In addition a further setting for Auto User Creation provides new User Accounts to be created automatically, which enables usernames and passwords to be generated for new hires and applicants. The Automatic Internet Access setting works in conjunction with the Auto User Account creation process so will not take into consideration user accounts created manually.

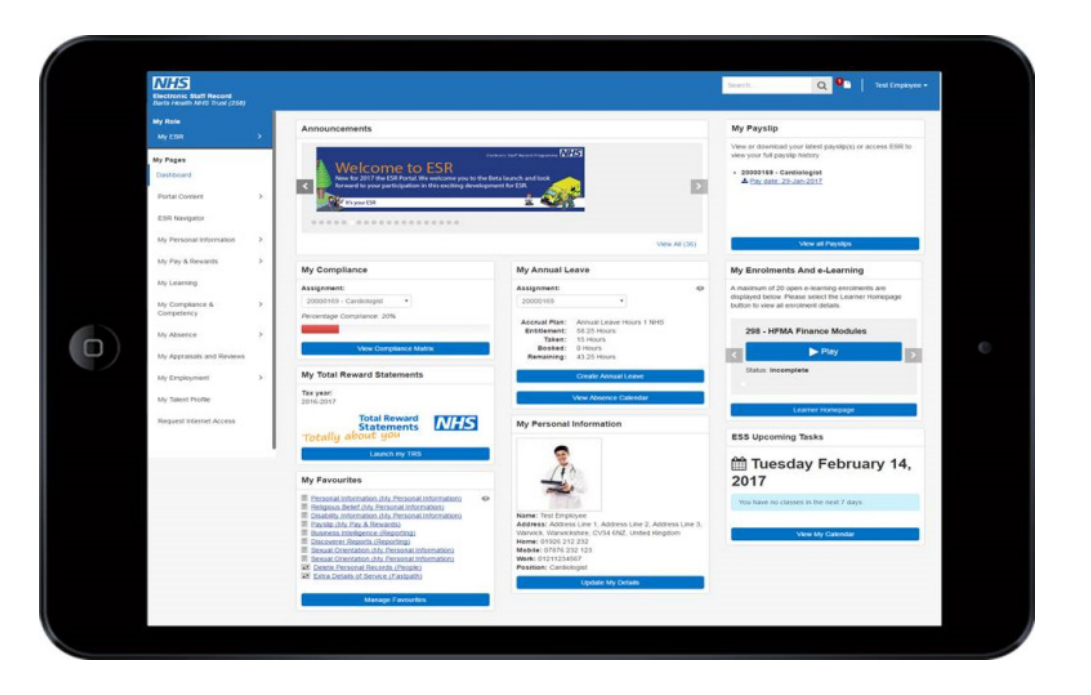

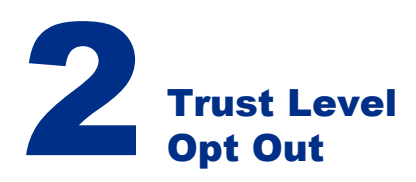

**Opt out of receiving paper payslips:** If Trusts wish to opt out of receiving paper payslips, they are able to do this at overall organisation Trust level, or by individual at Employee level. Please note it is not possible to opt in/opt out individual organisations within the Trust itself.

#### **Trust Level Opt Out**

An Extra Information Type (EIT) is available at Trust level to enable an Organisation to state that they do not wish to have paper payslips or P60's. The default position is for all Trusts to be opted into printing. To change this at a Trust level then this can be done as follows:

XXX Local Workstructures Administration Navigation Path: Organisation > Description

Query back the 'Trust' level Organisation > Others > Printed Payslip and P60.

The default setting for the field is 'Yes' which will produce printed Payslips and P60's for the Organisation without any further entry in this field. An Organisation can opt to override this by changing the value to 'No' to suppress the printing of Payslips and P60's.

Please note that once an organisation switches off printing of payslips and P60s at Trust level, individuals themselves cannot opt back in via Self Service. If any individuals require an ongoing paper payslip for essential reasons, a professional user would need to opt them back in via core forms. Instructions on how this can be done at an individual level follow.

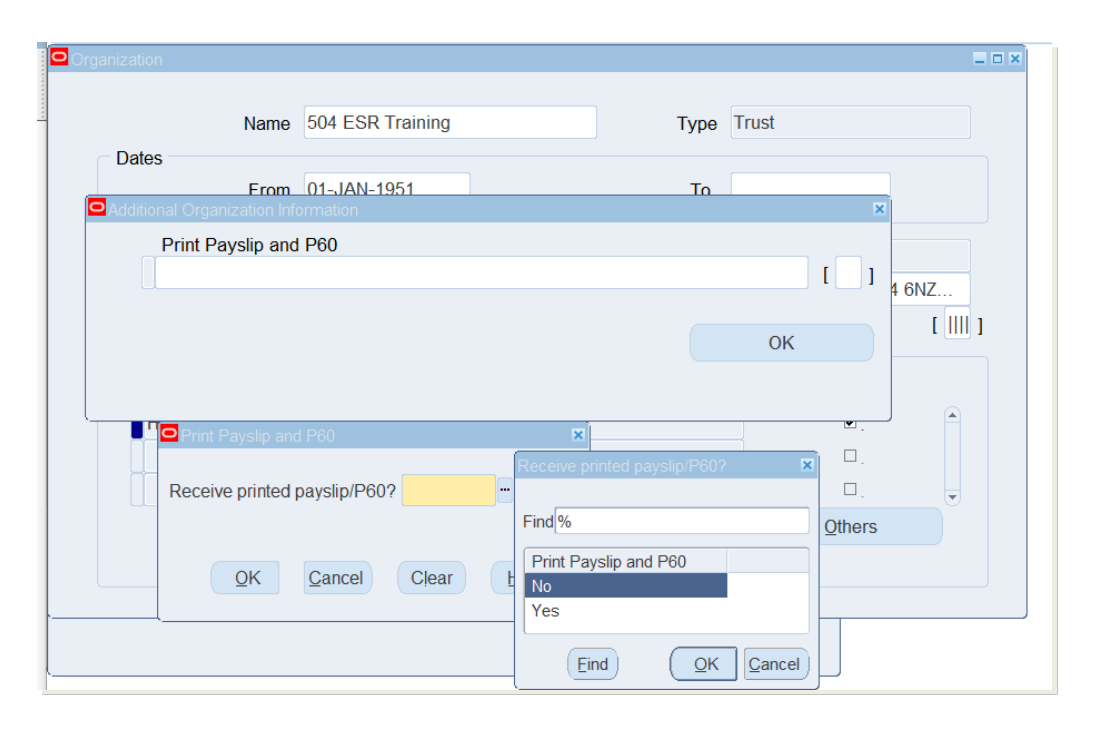

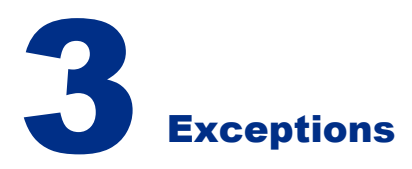

#### Person Level Opt In / Out

It is possible to state at person level whether an individual should receive paper payslips. This only needs to be set to override the Trust level setting. Where the Trust setting is 'Yes' for printing, then all Payslips and P60's will be printed except those explicitly set to 'No' at Person level. Where the Trust setting is 'No' to suppress printing then no Payslips or P60's will be printed except those explicitly set to 'Yes' at person level.

The Person EIT is available to the following responsibilities:

- XXX Payroll Administration
- XXX Payroll Audit
- XXX Payroll Data Entry
- XXX Payroll Super Administration
- Navigation Path: Fastpath > Printed Payslip and P60
- XXX HR Administration
- XXX HR Data Entry
- Navigation Path: People > Enter and Maintain > Others > Extra Information > Print Payslip and P60

To amend the setting at Person Level navigate as above. If you have opted out of printed payslips at Trust level and wish to opt an individual back into receiving paper payslips, amend this field to Yes.

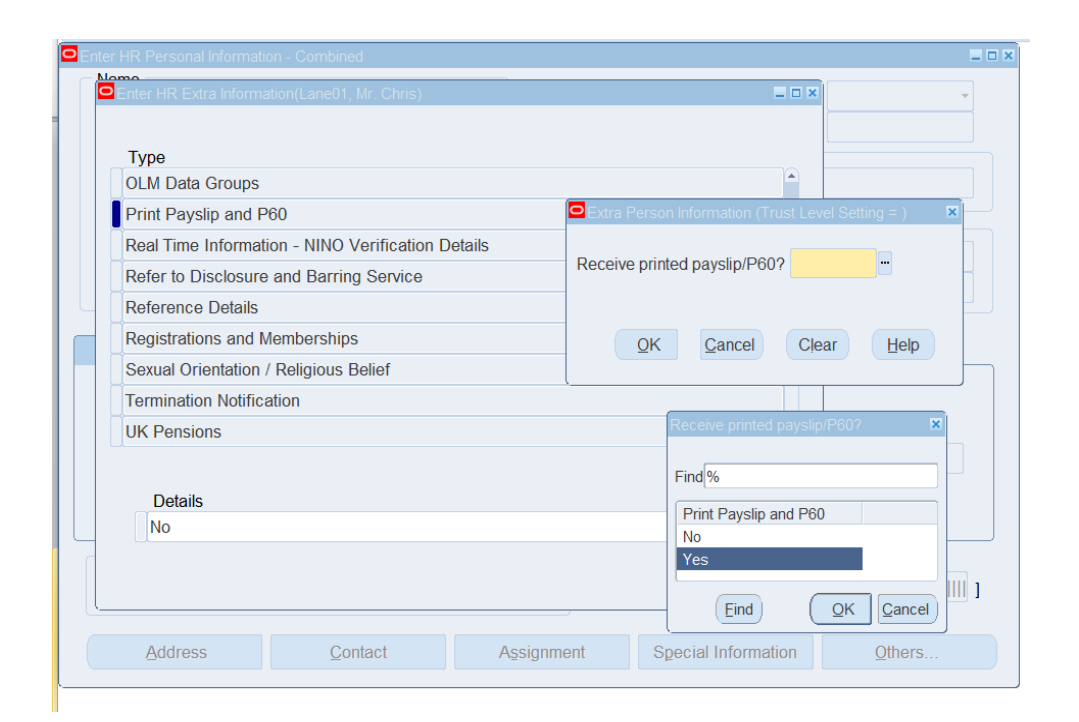

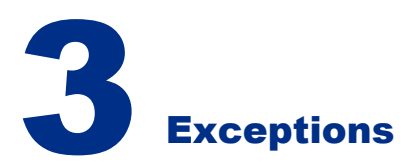

#### How to opt in several individuals via a mass update

If you have a requirement to opt multiple individuals back into receiving paper payslips/P60s, the 'NHS Mass Update Print Payslip EIT' process is available for employees in a given assignment set. This section reviews first of all how to create an assignment set, and details the process which can be run to mass update the print payslip field against those individuals defined in the assignment set.

#### How to create an assignment set

It is possible to process subsets of the employees assigned to a payroll and if there is a need to process smaller groups within a single payroll, an assignment set will provide the mechanism. The ability to create an Assignment Set is currently available to users with XXX Payroll Super Administration only.

There are several ways to define an assignment set, for more information on the different options available please refer to the User Manual document – <u>Assignment Sets</u>. Please also refer to the User Manual to <u>Create Assignment Sets using Web ADI</u>. For the purpose of opting several individuals back into receiving paper payslips/P60s after switching off paper payslips at Trust level, the 'Include Assignments' option will be detailed here.

| Assignment Set |                 |                        | -             |   |
|----------------|-----------------|------------------------|---------------|---|
| Name           | Mass_Update_504 | Payroll 504 MonthlyT00 | Status Active | • |
|                | Criteria        | Generate               | Amendment     |   |

- 1. Enter a Name. It cannot start with a number but should include the Employing Authority ID.
- 2. Enter a Payroll if it is desired to restrict the assignments to be included to those with that payroll associated. It is normal to include a Payroll since most payroll processes will be run by payroll but there may be some processes which are run across payrolls and if an assignment set is used that assignment set should be defined without a payroll.
- 3. Save the Assignment Set header.
- 4. Click on the Amendment button.

| Inc/Exc | Full Name                   | Assignment Num | Current |
|---------|-----------------------------|----------------|---------|
| INCLUDE | Lane01, Mr. Chris           | 20006054       | Yes     |
| INCLUDE | Leese02, Mrs. Vivian        | 20005545       | Yes     |
| INCLUDE | Fletcher01, Mr. Sandy       | 20005814       | Yes     |
| INCLUDE | Edwards03, Mr. Samuel (Sam) | 20005786       | Yes     |
| INCLUDE | Hall14, Mrs. Helen          | 20005857       | Yes     |
| INCLUDE | Jackson14, Mr. Sam Simon    | 20005917       | Yes     |
| INCLUDE | Khan27, Mrs. Sinita         | 20006050       | Yes     |

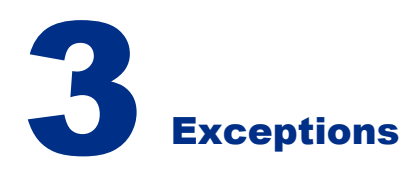

- 5. Enter Include in Inc/Exc or select from the List of Values (LoV)
- 6. Select an employee using Full Name or Assignment Num. Both fields have LoV's available which will be restricted by the Payroll entered on the header.
- 7. Repeat for each assignment to be included in the Assignment Set.
- 8. Save the Assignment Set.

### Run 'NHS Mass Update Print Payslip EIT' process to mass update print payslip information against specified individuals

Once the assignment set has been created detailing those individuals who should be opted back into receiving a paper payslip, the 'NHS Mass Update Print Payslip EIT' process can be run with the assignment set attached.

This process is available to the following responsibilities:

- XXX Payroll Super Administration
- XXX Payroll Administration
- XXX HR Administration
- XXX HR Administration (with RA)

Navigation Path: Requests > Submit Request > Single Request

| Submit Request    |                                      |             | ×       |
|-------------------|--------------------------------------|-------------|---------|
| Run this Request  |                                      |             |         |
|                   |                                      |             | Сору    |
| Name              | NHS Mass Undate of Print Payslin FIT |             |         |
| Operating Unit    |                                      |             |         |
| Parameters        |                                      |             |         |
|                   | Parameters                           |             | ×       |
| 33-               |                                      |             |         |
|                   | Assignment Set Mass_Update_504       |             | ions    |
| At these Times    | Opt-in for Print Payslip Tes         |             |         |
| Run the Job       | <u> </u>                             | Clear Clear | Help    |
| Upon Completion   | l                                    |             |         |
|                   | ☑ Save all Output Files              | Output      |         |
| Lavout            |                                      |             | Options |
| Notify            |                                      |             |         |
| Print to          | noprint                              |             |         |
|                   |                                      |             |         |
| Help ( <u>C</u> ) |                                      | Submit      | Cancel  |
|                   |                                      |             |         |

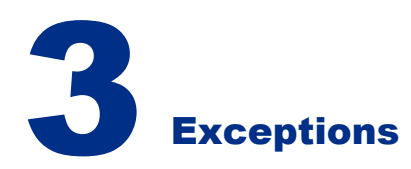

- 1. Click in the Name field and select NHS Mass Update of Print Payslip EIT from the LoV. The parameters window will open automatically.
- 2. Click in the Assignment Set field and select the Assignment Set from the LoV .
- 3. Click in the Opt-In for Print Payslip field and select the required value from the LoV. To opt those individuals in the assignment set defined back into receiving paper payslips if your organisation has opted out at Trust level, select Yes.
- 4. Click the OK button. The parameters screen will close and the Submit Request form will be displayed.
- 5. Click the Submit button to run the process.
- 6. Once the Phase = Completed and the Status = Normal, click the View Log button to view the results.

The process will populate the 'Receive printed payslip/P60' field for the following:

- All Active Employees in an Organisation
  - Using an Assignment Set with no Payroll and no amendments defined
- All Active Employees in an Organisation excluding certain Employees
  - Using an Assignment Set with no payroll and excluding the selected Assignments in Amendment screen
- · All Active Employees in a selected Payroll
  - Using an Assignment Set with a Payroll defined and no amendments defined
- All Active Employees in a selected Payroll excluding certain Employees
  - Using an Assignment Set with a Payroll defined and excluding the selected Assignments in the Amendment screen
- Selected Employees in a Single Organisation
  - Using an Assignment Set with no Payroll defined and including the selected Employees from the Organisation
- Selected Employees on a Payroll
  - Using an Assignment Set with Payroll defined and including the selected Employees from the Payroll.

| Custo                                                                                 | m HR: Version : 1                                                                                                    | 2.2                                                                                                    |                                         |
|---------------------------------------------------------------------------------------|----------------------------------------------------------------------------------------------------|----------------------------------------------------------------------------------------------------|-----------------------------------------|
| Copyr                                                                                 | ight (c) 1998, 20                                                                                                    | 13, Oracle and/                                                                                                    | or its affiliates. All rights reserved. |
| XX_MA                                                                                 | SS_UPDATE_PAYSLIE                                                                                                    | EIT: NHS Mass                                                                                                    | Update of Print Payslip EIT             |
| Curre                                                                                 | nt system time is                                                                                                    | 5 10-JUL-2020 14                                                                                                    | :27:24                                  |
| +                                                                                     |                                                                                                    |                                                                                                    | +                                       |
| [10-J<br>[10-J                                                                        | UL-2020 14:27:24]<br>UL-2020 14:27:24]                                                                                                    | : **Starts**<br>: **Ends**                                                                                                    |                                         |
| tart                                                                                  | of log messages                                                                                                    | from FND_FILE                                                                                                    |                                         |
| Progr                                                                                 | am Parameters                                                                                                    |                                                                                                    |                                         |
| 11091                                                                                 | am raramoverb                                                                                                    |                                                                                                    |                                         |
| Decim                                                                                 | ment Cot                                                                                                    | · Maga Indat                                                                                                    | - 504                                   |
| Assign<br>Opt-In                                                                      | nment Set<br>n for Print Paysl                                                                                                    | : Mass_Update<br>ip : N                                                                                                    | e_504                                   |
| Assig<br>Opt-I<br>No.                                                                 | nment Set<br>n for Print Paysl<br>Employee Numbe                                                                                                    | : Mass_Update<br>ip : N<br>er Status                                                                                                    | e_504<br>Error Description              |
| Assig<br>Opt-In<br>No.                                                                | nment Set<br>n for Print Paysl<br>Employee Numbe<br>20005545                                                                                                    | : Mass_Update<br>ip : N<br>er Status<br>Success                                                                                                    | e_504<br>Error Description              |
| Assig<br>Opt-I<br>No.                                                                 | nment Set<br>n for Print Paysl<br>Employee Numbe<br>20005545<br>20005786                                                                                                  | : Mass_Update<br>ip : N<br>er Status<br>Success<br>Success                                                                                                    | e_504<br>Error Description              |
| Assig<br>Opt-I:<br>No.<br>1<br>2<br>3                                                 | nment Set<br>n for Print Paysl<br>Employee Numbe<br>20005545<br>20005786<br>20005814<br>20005814                                                                          | : Mass_Update<br>ip : N<br>er Status<br>Success<br>Success<br>Success                                                                                                    | e_504<br>Error Description              |
| Assig<br>Opt-I:<br>No.<br><br>1<br>2<br>3<br>4<br>5                                   | nment Set<br>n for Print Paysl<br>Employee Numbe<br>20005545<br>20005786<br>20005814<br>20005857<br>20005817                                                              | : Mass_Update<br>ip : N<br>er Status<br>Success<br>Success<br>Success<br>Success                                                                                                    | e_504<br>Error Description              |
| Assig<br>Opt-I:<br>No.<br>1<br>2<br>3<br>4<br>5<br>6                                  | mment Set<br>n for Print Paysl<br>Employee Numbe<br>20005545<br>20005766<br>20005814<br>20005817<br>20005917<br>20006050                                                  | : Mass_Update<br>ip : N<br>er Status<br>Success<br>Success<br>Success<br>Success<br>Success                                                                                                    | e_504<br>Error Description              |
| Assig<br>Opt-I:<br>No.<br>1<br>2<br>3<br>4<br>5<br>6<br>7                             | nment Set<br>n for Print Paysl<br>Employee Numbe<br>20005545<br>20005814<br>20005817<br>20005917<br>20005917<br>20006050<br>20006054                                      | : Mass_Update<br>ip : N<br>Success<br>Success<br>Success<br>Success<br>Success<br>Success<br>Success<br>Success<br>Success<br>Success<br>Success                                                                                                    | e_504<br>Error Description              |
| Assig<br>Opt-I:<br>No.<br>1<br>2<br>3<br>4<br>5<br>6<br>7<br>Total                    | Employee Numbe<br>20005545<br>20005786<br>20005814<br>20005817<br>20005017<br>20006050<br>20006054<br>Record Count                                                        | : Mass_Update<br>ip : N<br>Success<br>Success<br>Success<br>Success<br>Success<br>Success<br>Success<br>Success<br>Success<br>Success<br>Success<br>Success                                                                                                    | e_504<br>Error Description              |
| Assig<br>Opt-I:<br>No.<br>1<br>2<br>3<br>4<br>5<br>6<br>7<br>Total<br>Succe           | mment Set<br>n for Print Paysl<br>Employee Numbe<br>20005545<br>20005814<br>20005817<br>20005917<br>20006050<br>20006054<br>Record Count<br>ss Count                      | : Mass_Update<br>ip : N<br>Success<br>Success<br>Succes<br>Succes<br>Suc | e_504<br>Error Description              |
| Assig<br>Opt-I:<br>No.<br>1<br>2<br>3<br>4<br>5<br>6<br>7<br>Total<br>Succe<br>Error  | nment Set<br>n for Print Paysl<br>Employee Numbe<br>20005545<br>20005786<br>20005814<br>20005857<br>20005917<br>20006050<br>20006054<br>Record Count<br>ss Count<br>Count | : Mass_Update<br>ip : N<br>er Status<br>Success<br>Succes<br>Success<br>Success<br>Succes<br>Success<br>Succes<br>Success<br>Success<br>Success<br>Success<br>Success<br>Success<br>Su                                                             | e_504<br>Error Description              |
| Assig<br>Opt-I:<br>No.<br>1<br>2<br>3<br>4<br>5<br>6<br>7<br>Total<br>Succe:<br>Error | nment Set<br>n for Print Paysl<br>Employee Numbe<br>20005545<br>20005814<br>20005817<br>20005917<br>20006050<br>20006054<br>Record Count<br>ss Count<br>Count             | : Mass_Update<br>ip : N<br>er Status<br>Success<br>Succes<br>Success<br>Success<br>Succes<br>Success<br>Succes<br>Success<br>Success<br>Success<br>Success<br>Success<br>Success<br>Su                                                             | e_504<br>Error Description              |

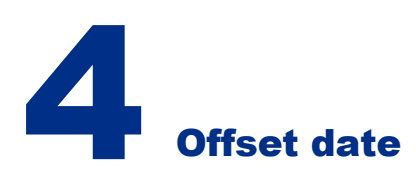

#### Making online payslips available early

To change when online payslips are made available for employees to view, the Payslip offset date can be set in the Payroll Description window.

This can be both beneficial for the employees themselves to have the ability to view their payslip days before their payday, as well as the Payroll Team, as employees are able to raise queries on the run up to payday, as opposed to any queries being received on payday or after.

XXX Payroll Super Administration Navigation Path: Payroll > Payroll Description > Payslip

The Payslip View date is used to default the Payslip View date against each Payroll Period. The offset value entered for the Payroll is relative to the Normal Payment Date. For example, an offset value of zero allows the Online payslips to be viewed on the Normal Payment Date. To allow the payslips to be viewable 4 days before the Normal Payment Date, then -4 would be entered in the field:

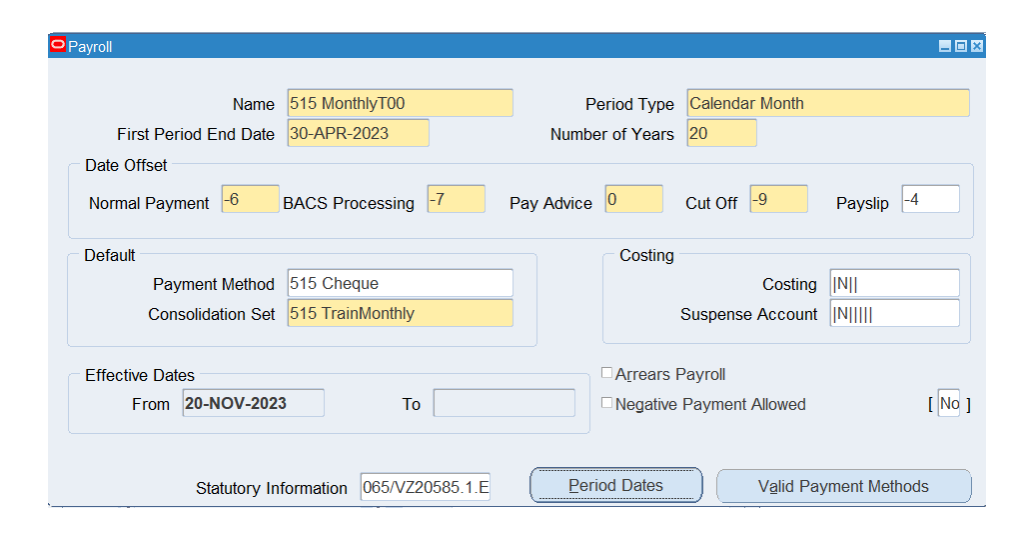

The Default Dates zone in the Payroll Calendar will be populated with dates derived using the Date Offsets on the Payroll window. The dates can be overridden against each Pay Period if required.

|                       |             |             |        | Default Dates |                    |
|-----------------------|-------------|-------------|--------|---------------|--------------------|
| Period                | Start Date  | End Date    | Status | Payslip View  | Further Period Det |
| 2023 Calendar Month   | 01-APR-2023 | 30-APR-2023 | Open   | 20-APR-2023   |                    |
| 2 2023 Calendar Month | 01-MAY-2023 | 31-MAY-2023 | Open   | 21-MAY-2023   |                    |
| 3 2023 Calendar Month | 01-JUN-2023 | 30-JUN-2023 | Open   | 20-JUN-2023   |                    |
| 4 2023 Calendar Month | 01-JUL-2023 | 31-JUL-2023 | Open   | 21-JUL-2023   |                    |
| 5 2023 Calendar Month | 01-AUG-2023 | 31-AUG-2023 | Open   | 21-AUG-2023   |                    |

#### How to generate an online payslip

A number of Payroll processes need to be completed before the generation of the online payslips. See related document – <u>Detailed End to</u> <u>End Payroll Processes</u>.

Following completion of the relevant processes the following requests will generate the online payslip for viewing by Payroll and Self Service users:

NHS Generate Payslip Data Archive (Freq) NHS Complete Payslip Archive (Freq)

#### **NHS Generate Payslip Data Archive**

The NHS Generate Payslip Data Archive process gathers and stores payslip data for all Employees processed in a Payroll run or QuickPay.

When the Copy Pay Advice is initiated from the Payroll run or run independently, the NHS Generate Payslip Data Archive process will also be automatically submitted if it hasn't already been run.

The process is also available to run independently as a single request.

The process output can be viewed using the Payroll Run Results or Assignment Process Results screen.

This is available to the following responsibility:

XXX Payroll Super Administration Navigation Path: Folders > Payroll Process Results

- 1. Click in the Payroll field and select the required Payroll from the LoV
- 2. Click in the From field and enter the required period, e.g. 3 2023
- 3. Click in the To field and enter the required period e.g. 3 2023
- 4. Click in the Action Type field and select the required action from the List of Values
- 5. Click the Find button to retrieve the results.

| ayr   | III                                | From                                       | To                             | Action Type                        |                                       |                                |
|-------|------------------------------------|--------------------------------------------|--------------------------------|------------------------------------|---------------------------------------|--------------------------------|
| 08 N  | fonthly                            | 3 2023 'Calen                              | dar M 3 2023 Ca                | lendar M                           |                                       | Figd                           |
| tetry | Date<br>24-JUN-2023<br>24-JUN-2023 | Period<br>3 2023 Calenda<br>3 2023 Calenda | Type<br>Magnetic report<br>Run | Name<br>NHS Generate UK Pays<br>1- | Payroll<br>508 Monthly<br>508 Monthly | Status<br>Complete<br>Complete |
|       |                                    |                                            |                                |                                    |                                       |                                |
|       |                                    |                                            |                                |                                    |                                       |                                |

The NHS Generate Payslip Data Archive process will be displayed as follows:

Type = Magnetic Report Name = NHS Generate UK Payslip Archiver

6. Click in the row containing the correct process and click the Assignment Process button. The Assignment Processes form will be displayed showing all Assignments processed as part of the NHS Generate Payslip Data Archive process.

| )ate<br>4-JUN- | 2023                | Period<br>3 2023 Calenda | Type<br>Magnetic report | Name<br>NHS Generate UK Pays | Payroll<br>508 Monthly | Status<br>Complete |
|----------------|---------------------|--------------------------|-------------------------|------------------------------|------------------------|--------------------|
| Retry          | Employe<br>Smith, M | re<br>Ir. Ben            | Assignment<br>20028366  | Number<br>1190085            | Status                 | e                  |
|                |                     |                          |                         |                              |                        |                    |
|                |                     |                          |                         |                              |                        |                    |

7. Highlight an Employee record and click the View Results button. The View Archive Values form will be displayed.

| Action Information Category     Details       NHS_PAYSLIP_BALANCE_DETAILS     NHS_PAYSLIP_BALANCE_DETAILS.2916\.83.2645\.57.5\       NHS_PAYSLIP_DEDUCTION_DETAILS     NHS_PAYSLIP_DEDUCTION_DETAILS.PAYE 309\.42       NHS_PAYSLIP_DEDUCTION_DETAILS     NHS_PAYSLIP_DEDUCTION_DETAILS.NHS PAYSLIP_DEDUCTION_DETAILS.NHS PaysLIP_DEDUCTION_DETAILS.NHS Pension 9\.3       NHS_PAYSLIP_DEDUCTION_DETAILS     NHS_PAYSLIP_DEDUCTION_DETAILS.NHS Pension 9\.3       NHS_PAYSLIP_DEDUCTION_DETAILS     NHS_PAYSLIP_DEDUCTION_DETAILS.NHS Pension 9\.3       NHS_PAYSLIP_EMP_AND_STAT_DET     NHS_PAYSLIP_EMP_AND_STAT_DET.20028366.MR\. BI       NHS_PAYSLIP_NAME_AND_ADD_DET     NHS_PAYSLIP_PAYMENT_DETAILS       NHS_PAYSLIP_PAYMENT_DETAILS     NHS_PAYSLIP_PAYMENT_DETAILS.Basic Pay.169\.46.1       vontext     value       Source ID     60882                                                                                                    | W Smith, Mr. Ben              | As      | signment No. | 20028366              |               |
|----------------------------------------------------------------------------------------------------|-------------------------------|---------|--------------|-----------------------|---------------|
| Investigation         Details           Action Information Category         Details           NHS_PAYSLIP_BALANCE_DETAILS         NHS_PAYSLIP_BALANCE_DETAILS 2916\.83.2645\.57.5; ^           NHS_PAYSLIP_DEDUCTION_DETAILS         NHS_PAYSLIP_DEDUCTION_DETAILS 2016\.83.2645\.57.5; ^           NHS_PAYSLIP_DEDUCTION_DETAILS         NHS_PAYSLIP_DEDUCTION_DETAILS 2016\.83.2645\.57.5; ^           NHS_PAYSLIP_DEDUCTION_DETAILS         NHS_PAYSLIP_DEDUCTION_DETAILS 2016\.83.2645\.57.5; ^           NHS_PAYSLIP_DEDUCTION_DETAILS         NHS_PAYSLIP_DEDUCTION_DETAILS 2016\.83.2645\.57.5; ^           NHS_PAYSLIP_DEDUCTION_DETAILS         NHS_PAYSLIP_DEDUCTION_DETAILS 2016\.83.2645\.57.5; ^           NHS_PAYSLIP_DEDUCTION_DETAILS         NHS_PAYSLIP_DEDUCTION_DETAILS.NHS Pension 9\.3           NHS_PAYSLIP_EMP_AND_STAT_DET         NHS_PAYSLIP_EMP_AND_STAT_DET 20028366 MR\. BI           NHS_PAYSLIP_NAME_AND_ADD_DET         NHS_PAYSLIP_NAME_AND_ADD_DET.ESR Teaching           NHS_PAYSLIP_PAYMENT_DETAILS         NHS_PAYSLIP_PAYMENT_DETAILS.Basic Pay.169\.46.1           Imme         Value           Source ID         60882 | e 24-JUN-2023                 | Re      | port         | NH5_UKP5_ARCH         | Ligcked       |
| chive Items           Action Information Category         Details           NHS_PAYSLIP_BALANCE_DETAILS         NHS_PAYSLIP_BALANCE_DETAILS         NHS_PAYSLIP_DEDUCTION_DETAILS         NHS_PAYSLIP_DEDUCTION_DETAILS.2916\.83.2645\.57.6                      Ants_PAYSLIP_BALANCE_DETAILS              NHS_PAYSLIP_DEDUCTION_DETAILS.2916\.83.2645\.57.6                Ants_PAYSLIP_DEDUCTION_DETAILS              NHS_PAYSLIP_DEDUCTION_DETAILS.NHS_PAYSLIP_DEDUCTION_DETAILS.NI A 124\.091              NHS_PAYSLIP_DEDUCTION_DETAILS.NHS Pension 9\.3               NHS_PAYSLIP_DEDUCTION_DETAILS.NHS Pension 9\.3               NHS_PAYSLIP_EMP_AND_STAT_DET               NHS_PAYSLIP_EMP_AND_STAT_DET               NHS_PAYSLIP_MAME_AND_ADD_DET.ESR Teaching            NHS_PAYSLIP_PAYMENT_DETAILS              NHS_PAYSLIP_PAYMENT_DETAILS.Basic Pay.169\.46.1              NHS_PAYSLIP_PAYMENT_DETAILS              NHS_PAYSLIP_PAYMENT_DETAILS.Basic Pay.169\.46.1               v                                                                                                    | Level Archiver                |         |              |                       |               |
| Action Information Category         Details           NHS_PAYSLIP_BALANCE_DETAILS         NHS_PAYSLIP_BALANCE_DETAILS.2916\.83.2645\.57.5           NHS_PAYSLIP_DEDUCTION_DETAILS         NHS_PAYSLIP_DEDUCTION_DETAILS PAYE 309\.42           NHS_PAYSLIP_DEDUCTION_DETAILS         NHS_PAYSLIP_DEDUCTION_DETAILS NIA 124\.091           NHS_PAYSLIP_DEDUCTION_DETAILS         NHS_PAYSLIP_DEDUCTION_DETAILS NIA 124\.091           NHS_PAYSLIP_DEDUCTION_DETAILS         NHS_PAYSLIP_DEDUCTION_DETAILS NIA 124\.091           NHS_PAYSLIP_EMP_AND_STAT_DET         NHS_PAYSLIP_EMP_AND_STAT_DET.20028366 MR\. BI           NHS_PAYSLIP_NAME_AND_ADD_DET         NHS_PAYSLIP_NAME_AND_ADD_DET.ESR Teaching           NHS_PAYSLIP_PAYMENT_DETAILS         NHS_PAYSLIP_PAYMENT_DETAILS.Basic Pay.169\.46.1           Ontext         Value           Source ID         60882                                                                                                    | urchive Items                 |         |              |                       |               |
| NHS_PAYSLIP_BALANCE_DETAILS         NHS_PAYSLIP_BALANCE_DETAILS_2916\.83.2645\.57.5.           NHS_PAYSLIP_DEDUCTION_DETAILS         NHS_PAYSLIP_DEDUCTION_DETAILS_PAYE.309\.42           NHS_PAYSLIP_DEDUCTION_DETAILS         NHS_PAYSLIP_DEDUCTION_DETAILS_NIA_124\.091           NHS_PAYSLIP_DEDUCTION_DETAILS         NHS_PAYSLIP_DEDUCTION_DETAILS_NHS_Pension_9\.3           NHS_PAYSLIP_EMP_AND_STAT_DET         NHS_PAYSLIP_EMP_AND_STAT_DET_OET_20028366.MR\. BI           NHS_PAYSLIP_NAME_AND_ADD_DET         NHS_PAYSLIP_NAME_AND_ADD_DET.ESR Teaching           NHS_PAYSLIP_PAYMENT_DETAILS         NHS_PAYSLIP_PAYMENT_DETAILS.Basic Pay.169\.46.1           ventext         Value           Source ID         60882                                                                                                    | Action Information Category   | Details |              |                       |               |
| NHS_PAYSLIP_DEDUCTION_DETAILS     NHS_PAYSLIP_DEDUCTION_DETAILS_PAYE 309\.42       NHS_PAYSLIP_DEDUCTION_DETAILS     NHS_PAYSLIP_DEDUCTION_DETAILS_NI_A 124\.091       NHS_PAYSLIP_DEDUCTION_DETAILS     NHS_PAYSLIP_DEDUCTION_DETAILS_NI_A 124\.091       NHS_PAYSLIP_EMP_AND_STAT_DET     NHS_PAYSLIP_EMP_AND_STAT_DET_20028366.MR\. BI       NHS_PAYSLIP_NAME_AND_ADD_DET     NHS_PAYSLIP_NAME_AND_ADD_DET_ESR Teaching       NHS_PAYSLIP_PAYMENT_DETAILS     NHS_PAYSLIP_PAYMENT_DETAILS_Basic Pay.169\.46.1       ventext     Value       Source ID     60882                                                                                                    | NHS_PAYSLIP_BALANCE_DETAILS   | NHS_P   | AYSLIP_BAL   | ANCE_DETAILS.2916\.83 | 2645\.57.5; - |
| NHS_PAYSLIP_DEDUCTION_DETAILS     NHS_PAYSLIP_DEDUCTION_DETAILS.NI A 124\091       NHS_PAYSLIP_DEDUCTION_DETAILS     NHS_PAYSLIP_DEDUCTION_DETAILS.NHS Pension 9\3       NHS_PAYSLIP_EMP_AND_STAT_DET     NHS_PAYSLIP_EMP_AND_STAT_DET 20028366 MR\. BI       NHS_PAYSLIP_NAME_AND_ADD_DET     NHS_PAYSLIP_NAME_AND_ADD_DET.       NHS_PAYSLIP_PAYMENT_DETAILS     NHS_PAYSLIP_NAME_AND_ADD_DET.       NHS_PAYSLIP_PAYMENT_DETAILS     NHS_PAYSLIP_PAYMENT_DETAILS.Basic Pay.169\.46.1       Image: Context Name     Value       Source ID     60882                                                                                                    | NHS_PAYSLIP_DEDUCTION_DETAILS | NHS_P   | AYSLIP_DED   | UCTION_DETAILS.PAYE   | 309\.42       |
| NHS_PAYSLIP_DEDUCTION_DETAILS     NHS_PAYSLIP_DEDUCTION_DETAILS.NHS Pension 9\3       NHS_PAYSLIP_EMP_AND_STAT_DET     NHS_PAYSLIP_EMP_AND_STAT_DET.20028366 MR\. BI       NHS_PAYSLIP_NAME_AND_ADD_DET     NHS_PAYSLIP_NAME_AND_ADD_DET.ESR Teaching       NHS_PAYSLIP_PAYMENT_DETAILS     NHS_PAYSLIP_PAYMENT_DETAILS.Basic Pay.169\.46.1       ontext     Value       Source ID     60882                                                                                                    | NHS_PAYSLIP_DEDUCTION_DETAILS | NHS_P   | AYSUP_DED    | UCTION_DETAILS NI A.1 | 24\.091       |
| NHS_PAYSLIP_EMP_AND_STAT_DET     NHS_PAYSLIP_EMP_AND_STAT_DET.20028366 MR\_BL       NHS_PAYSLIP_NAME_AND_ADD_DET     NHS_PAYSLIP_NAME_AND_ADD_DET.ESR Teaching       NHS_PAYSLIP_PAYMENT_DETAILS     NHS_PAYSLIP_PAYMENT_DETAILS.Basic Pay.169\.46.*       ontext     Value       Source ID     60882                                                                                                    | NHS_PAYSLIP_DEDUCTION_DETAILS | NHS_P   | AYSLIP_DED   | UCTION_DETAILS.NHS P  | Pension 91.3  |
| NHS_PAYSLIP_NAME_AND_ADD_DET     NHS_PAYSLIP_NAME_AND_ADD_DET.ESR Teaching       NHS_PAYSLIP_PAYMENT_DETAILS     NHS_PAYSLIP_PAYMENT_DETAILS.Basic Pay.169\.46.1       ontext     Value       Source ID     60882                                                                                                    | NHS_PAYSLIP_EMP_AND_STAT_DET  | NHS_P   | AYSLIP_EMP   | AND_STAT_DET.20028    | 366.MR\. BE   |
| NHS_PAYSLIP_PAYMENT_DETAILS NHS_PAYSLIP_PAYMENT_DETAILS.Basic Pay. 169\.46.                                                                                                    | NHS_PAYSLIP_NAME_AND_ADD_DET  | NHS_P   | AYSLIP_NAM   | E_AND_ADD_DET.ESR     | Teaching      |
| value Source ID                                                                                                    | NHS_PAYSLIP_PAYMENT_DETAILS   | NHS_P   | AYSLIP_PAY   | MENT_DETAILS.Basic Pa | ay.169\.46.1  |
| Name Value Source ID 60882                                                                                                    |                               |         |              |                       | Ŧ             |
| Name Value<br>Source ID 60882                                                                                                    | ontext                        |         |              |                       |               |
| Source ID 60882                                                                                                    | Name                          |         | Value        |                       |               |
|                                                                                                    | Source ID                     |         | 60882        |                       |               |
|                                                                                                    |                               |         |              |                       |               |
|                                                                                                    |                               |         |              |                       |               |
|                                                                                                    |                               |         |              |                       |               |

8. Click in a row within the Details column to view the associated payslip data gathered for the Employee:

| 2016 92 |                                                                                                    |
|---------|----------------------------------------------------------------------------------------------------|
| 2310.03 |                                                                                                    |
| 2645.57 |                                                                                                    |
| 529     |                                                                                                    |
| A       |                                                                                                    |
| 2916.83 |                                                                                                    |
| 188.74  |                                                                                                    |
|         |                                                                                                    |
|         |                                                                                                    |
| 2916.83 |                                                                                                    |
| 271.26  |                                                                                                    |
|         |                                                                                                    |
| 1706.07 |                                                                                                    |
| 1547.41 |                                                                                                    |
| 0       |                                                                                                    |
| 0<br>4  |                                                                                                    |
|         | 2645.57<br>529<br>A<br>2916.83<br>188.74<br>2916.83<br>2916.83<br>271.26<br>1706.07<br>1547.41<br>0<br>0 |

NOTE: The NHS Generate Payslip Data Archive (Freq) process is based on the result of a processed Payroll. In order to enforce data integrity an interlock rule has been applied to prevent the retry or rollback of a payroll process without the initial rollback of the associated NHS Generate Payslip Archive (Freq) process. The NHS Rollback Payroll Run (Freq) process has been updated to automatically check for archive processes and, where they exist, roll these back first. Users also have the option to roll back the NHS Generate Payslip Archive (Freq) process manually before the relevant Payroll is rolled back.

#### **NHS Complete Payslip Archive**

The NHS Complete Payslip Archive process can be run manually at any time following the completion of the NHS Prepayments process and forms a part of the mandatory steps for online payslip viewing. This process is essential to run as it ensures that any payslip messages are made available for the employee to view. There is no limit to the number of messages/lines that can be generated for payslip messages in the online payslip (paper payslips are restricted to 10 lines).

NOTE: The NHS Complete Payslip Data Archive (Freq) is based on the results of a processed prepayment. This is only required to be run at the end of the Payroll cycle. The Complete Archive process will create an interlock rule to prevent the retry or rollback of a prepayment process without the initial rollback of the associated NHS Complete Payslip Archive (Freq) process. For this reason, it should not be run until BACS has been processed and no future changes are likely.

The following instructions detail how to run the process as a single request.

XXX Payroll Super Administration responsibility Navigation Path: Requests > Submit Request > Single Request

- 1. Click in the Name field and enter NHS Complete Payslip Archive (Monthly) or select the process from the LoV
- 2. Press TAB on the keyboard or click in the Parameters field.

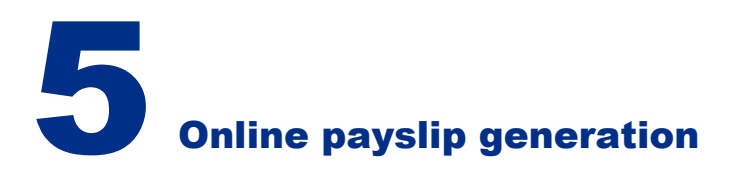

| run uns re  | equest             |                                 |              |                 |                   |
|-------------|--------------------|---------------------------------|--------------|-----------------|-------------------|
|             |                    |                                 |              |                 | Copy              |
|             | Name 3             | IHS Complete Payslip Data Archi | ve (Monthly) |                 |                   |
| Opera       | ting Unit          |                                 |              |                 |                   |
| Pa          | rameters           |                                 |              |                 |                   |
| Parameter   | 5                  |                                 |              |                 | 2                 |
| Payroll     | 508 Month          | ıly                             |              |                 | 1                 |
| Pay Period  | 3 2023 Cal         | lendar Month                    |              |                 |                   |
| Payroll Run | 24-JUN-20          | 23 (1514004)                    |              |                 | 3 2023 Calendar M |
|             | ો                  |                                 |              |                 | Þ                 |
|             |                    |                                 | QK           | <u>Cancel</u> ( | Clear Help        |
|             | Lavout             |                                 |              |                 | Options           |
|             |                    |                                 |              |                 |                   |
|             | Notify             |                                 |              |                 |                   |
|             | Notify<br>Print to | oprint                          |              |                 |                   |

- 3. Click in the Payroll field and select the required Payroll from the List of Values.
- 4. Click in the Period field and select the period to be processed from the List of Values.

The period will default based on the system effective date but can be amended if required.

- 5. Click in the Payroll Run field and select the required run from the List of Values. The List of Values will display all processed runs in the selected period for the Payroll defined.
- 6. Click the OK button. The Submit Request form will be displayed.

| Befr       | esh Data                 | Find Reques  | its )     | (      | Submit a New Request    |
|------------|--------------------------|--------------|-----------|--------|-------------------------|
| Request ID | Name                     | Parent       | Phase     | Status | Parameters              |
| 1514040    | Payroll Worker Process   | 1514037      | Completed | Normal | SLAVE, 57892, , X, 1    |
| 1514039    | Payroll Worker Process   | 1514037      | Completed | Normal | SLAVE, 57892, , X, 1    |
| 1514038    | Payroll Worker Process   | 1514037      | Completed | Normal | SLAVE, 57892, , X, 1    |
| 1514037    | NHS Complete Payslip Dat |              | Completed | Normal | ARCHIVE, NHS_UKPS_COMP  |
| 1514036    | NHS Complete Payslip Dat |              | Completed | Normal | XXH, XXCOMPPSARCH, 508, |
| 1514035    | Payroll Worker Process   | 1514031      | Completed | Normal | SLAVE, 57890, , X, 1    |
| 1514034    | Payroll Worker Process   | 1514031      | Completed | Normal | SLAVE, 57890, , X, 1    |
| 1514033    | Payroll Worker Process   | 1514031      | Completed | Normal | SLAVE, 57890, , X, 1    |
| 1514032    | Payroll Worker Process   | 1514031      | Completed | Normal | SLAVE, 57890, , X, 1    |
| 1514031    | NHS Generate Payslip Dat |              | Completed | Normal | ARCHIVE, NHS_UKPS_ARCH  |
| Hold       | Request                  | View Details | - )       | (      | View Output             |
| Cano       | I Dequest                | Diagnostic   |           | _      | View Log                |

Once the processes have completed successfully the payslip can be viewed using the following responsibilities:

XXX Payroll Super Administration XXX Payroll Administration XXX Payroll Audit XXX Payroll Data Entry

#### How to generate online P60

This can be done from the following responsibilities:

XXX Payroll Super Administration XXX Payroll Administration Navigation Path: Requests > Submit Request > Single Request

#### **NHS RTI P60 Archive Process**

In order to generate the archive data that is used to produce the P60 forms you must submit the 'NHS RTI P60 Archive Process'. The request has the following parameters:

| cun this Reques                               | đ                     |                                                    |                   |          |       |      |         |
|-----------------------------------------------|-----------------------|----------------------------------------------------|-------------------|----------|-------|------|---------|
|                                               |                       |                                                    |                   |          |       |      | Copy    |
| Na                                            | me                    | NHS RTI P60 Archive Pi                             | rocess            |          |       |      |         |
| Operating I                                   | Unit                  |                                                    |                   |          |       |      |         |
| Paramet                                       | ters                  |                                                    |                   |          |       |      |         |
| Langu                                         | age                   | American English                                   |                   |          |       |      |         |
| <b></b>                                       | Pa                    | rameters                                           |                   |          |       |      | Options |
| 4 these Times                                 |                       | End Date                                           | 05-APR-202        | 23       |       |      |         |
|                                               |                       |                                                    |                   |          |       |      |         |
| Run the                                       | Emp                   | loyers PAYE Reference                              | 999/Z9999         |          |       |      | egule   |
| Run the                                       | Emp                   | loyers PAYE Reference<br>Assignment Set            | 999/29999         |          |       |      | egule   |
| Run the<br>Upon Completie                     | Emp                   | loyers PAYE Reference<br>Assignment Set            | 999/79999         |          |       |      | redule  |
| Run the                                       | Emp                   | loyers PAYE Reference<br>Assignment Set            | 999/Z9999         | Cancel   | Clear | Help | egule   |
| Run the<br>Upon Completie<br>La               | Emp                   | loyers PAYE Reference<br>Assignment Set            | 999/Z9999         | Cancel   | Clear | Help | tions   |
| Run the<br>Jpon Completiv<br>Lit<br>No        | Emp                   | loyers PAYE Reference<br>Assignment Set            | 999/Z9999         | (Qancel) | Clear | Help | tions   |
| Run the<br>Upon Completie<br>La<br>No<br>Prin | Emp<br>otify<br>it to | loyers PAYE Reference<br>Assignment Set<br>noprint | 999/ <b>2</b> 999 | (Qancel) | Clear | Help | tions   |

**End Date** – this is a required field and should be the Tax Year End Date i.e. 05-Apr-20XX

**Employers PAYE Reference** – this is a required field. Select the PAYE Reference for the Employing Authority from the LoV. **Assignment Set** – Parameter not in use Please Note: This is an overnight process, and this will need to be taken into account when scheduling the task.

The NHS RTI P60 Reconciliation Report will be produced as part of the Archive Process. This report will list all the Assignments from the RTI P60 archive for which a P60 will be generated on-line/printed. Each Assignment will be displayed on a single line and show all of the data items which are included on the P60 form. Report totals will be printed at the end of the report. The output will be in Excel format.

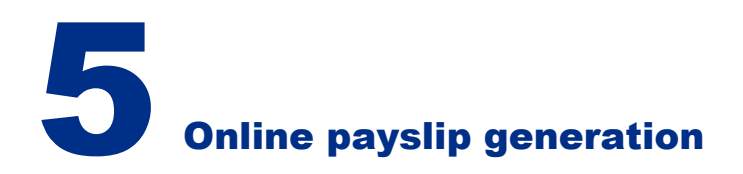

#### RTI – P60 Status

To generate on-line P60's the RTI – P60 Status process should be submitted following the completion of the NHS RTI P60 Archive Process. The request has the following parameters:

| CORPORT.                                                     |                                                                          |           |
|--------------------------------------------------------------|--------------------------------------------------------------------------|-----------|
| un this Request                                              |                                                                          |           |
|                                                              |                                                                          | Cogy      |
| Name                                                         | RTI - P60 Status                                                         |           |
| Operating Unit                                               |                                                                          |           |
| Parameters                                                   |                                                                          |           |
| Language                                                     | American English                                                         |           |
| Parameters                                                   |                                                                          | 8         |
|                                                              |                                                                          |           |
|                                                              | 05 ADD (400) 450 (00.0                                                   |           |
| Archive Request Id                                           | 05 APR 2023 (1524261)                                                    | _         |
| Archive Request Id<br>Change Status To                       | 05 APR-2023 (1524261)<br>Published                                       |           |
| Archive Request Id<br>Change Status To                       | 05 APR-2022 (1524261)<br>Published                                       | •         |
| Archive Request Id<br>Change Status To                       | 05 APR-2023 (1524261)<br>Published<br>4<br><u>QK</u> <u>Cancel</u> Clear | Help      |
| Archive Request Id<br>Change Status To<br>Notify             | 05 APR-2023 (1524261)<br>Published<br>4                                  | Help      |
| Archive Request Id<br>Change Status To<br>Notify<br>Print to | 05 APR-2023 (1524261) Published 4  regimerrit                            | ,<br>Help |

**Archive Request Id –** this is a required field. Select the Request Id for the P60 Archive Process from the LoV.

**Change Status To –** Select 'Published' from the LoV NOTE: the status must be set to 'Published' to generate the electronic P60s using the values calculated by the NHS RTI P60 Archive Process.

The On-line P60's are now ready to view.

Once the online payslips and P60s have been generated, as above, employees will be able to view their online payslips (in line with the offset date as per <u>Section 4</u>), and P60s.

#### How employees can view their payslip

Employees can view information about their Payslips using the Self Service system. They are able to view current and historical information by selecting the relevant Payslip/P60 from the dropdown menu provided.

This functionality is available from the following responsibilities:

XXX Employee Self Service XXX Employee Self Service (Limited Access) Navigation Path: ESR Portal > My ESR Dashboard > My Payslip and P60 Portlet > View My Payslips OR ESR App > My Payslip portlet

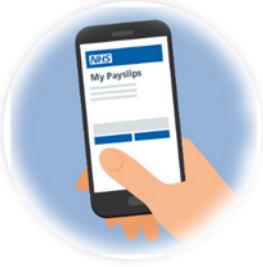

The most recent payslip will be displayed in the portlet. Newly generated payslips since the employee last logged in will be highlighted with a 'New Icon'. To the right of the latest payslip there is a plus (+) icon which when clicked enables the user to view and download up to the last three payslips per assignment where available. Where no previous Payslips are available, the message 'No Payslip available' will be displayed when the plus icon (+) is clicked.

Payslips will be displayed for up to 4 assignments (according to the most recent pay date).

Employees can download payslips from this portlet which, once downloaded, will be available in a PDF format.

The employee also has the ability to opt into receiving an FYI email to advise them that their latest online payslip is available, so they can then view it if they wish. The 'Email me when Payslip available – Yes/No' toggle button within the 'My Payslip and P60' portlet would need to be manually amended to 'Yes' by the employee themselves if they wish to receive this email. Emails will only be sent to users opted in at the time the central process is run for that period. For example, the central process is run on 15th of the month and the payslips are available on 25th of the month. Users opting in between 15th and 25th will not receive an email for that period.

1. To view the latest payslip, the Pay date link can be selected. To view older payslips, click the View My Payslips button in the My Payslips portlet which will take you directly to the Payslip page in ESR where full payslip history is available.

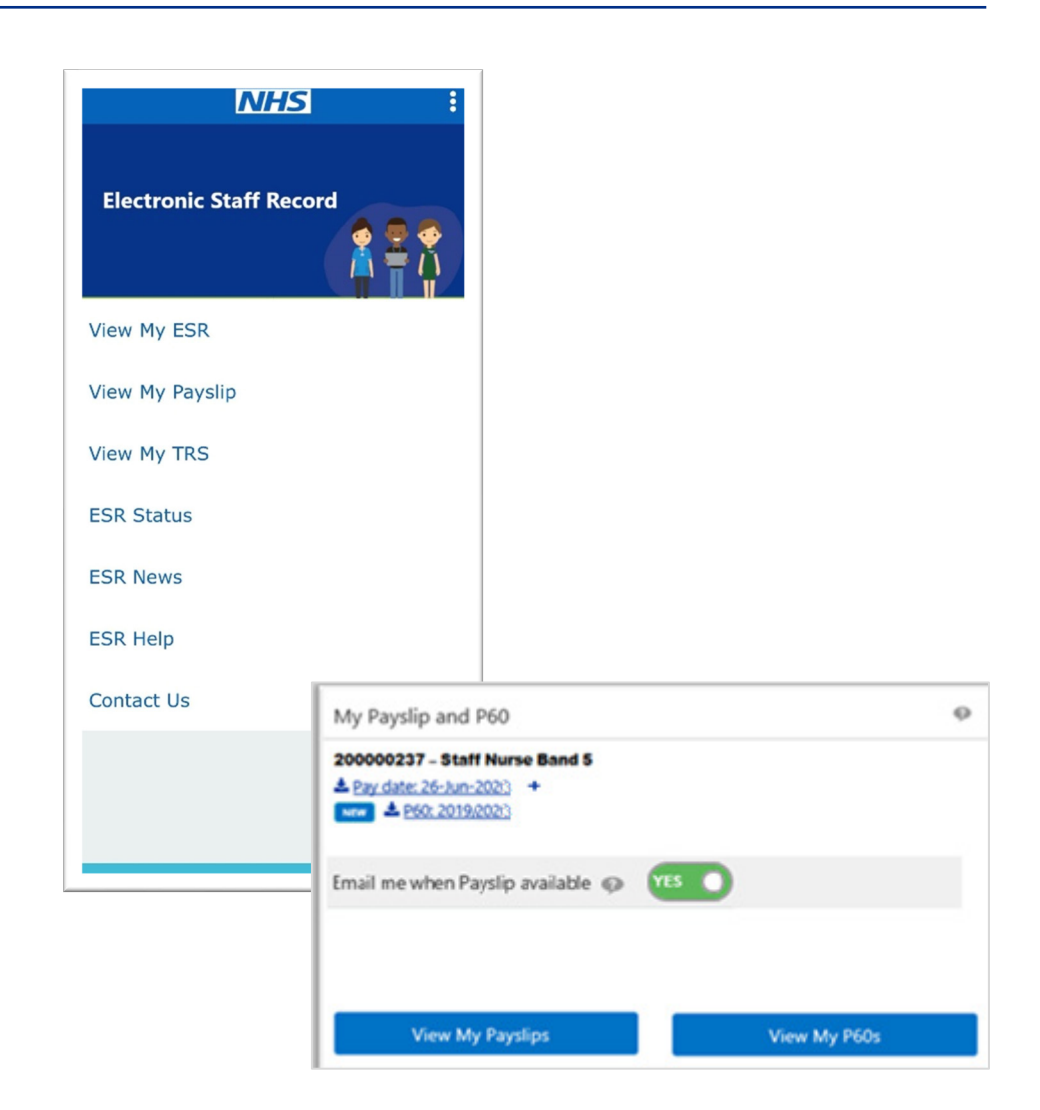

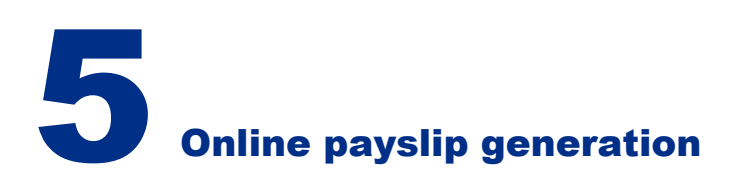

2. The Search window will open automatically..

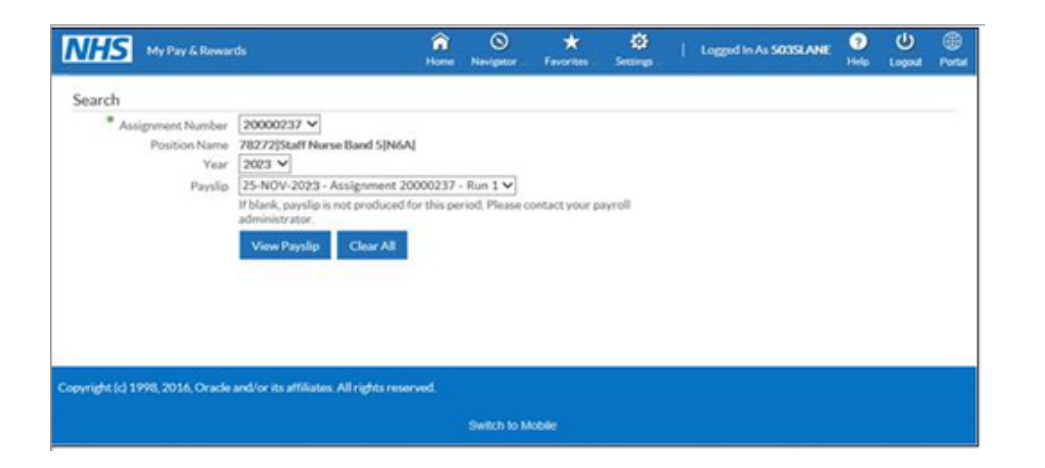

- 3. Click the dropdown arrow in the Assignment Number field and select the required Assignment from the list. This is only applicable if the Employee has multiple Assignments. The Primary Assignment number will default.
- 4. Click the dropdown arrow in the Year field and select as required. The Year field will default to the most current year for which there is a payslip to view but this can be amended as necessary.
- 5. Click the dropdown arrow in the Payslip field and select the payslip to view. The most current payslip available will default. In some cases, the payslip dropdown menu will be blank e.g. for Bank staff who have not worked. In this scenario contact the Payroll team for further guidance.

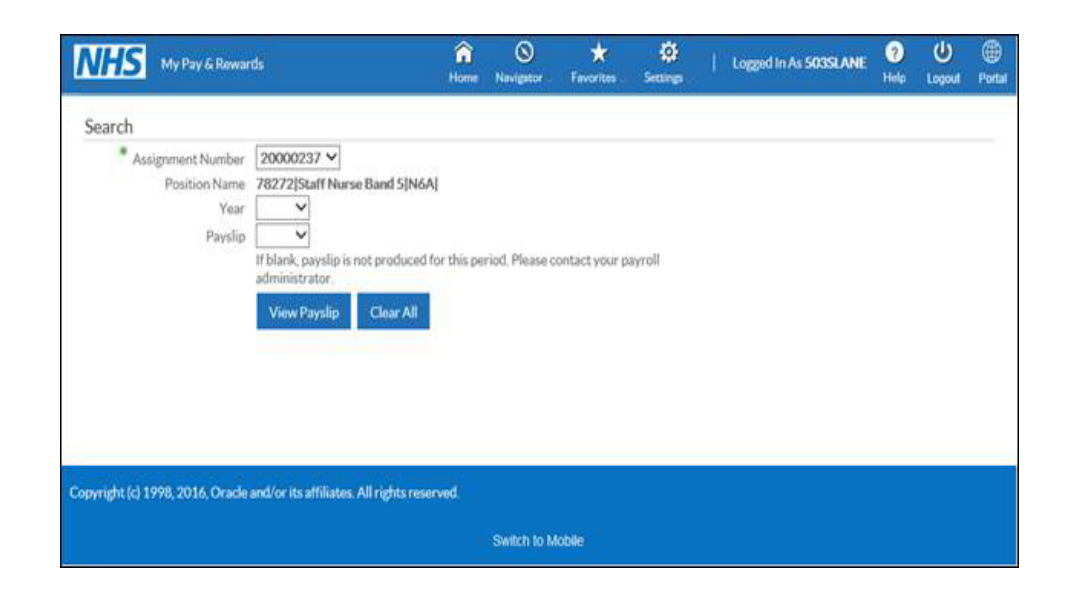

6. Click the View Payslip button. The following window will be displayed:

|                                                                                |      |      | 1000 |        |   | ł |
|--------------------------------------------------------------------------------|------|------|------|--------|---|---|
| Do you want to open or save ePayslip.pdf (11.9 KB) from esrtrain.mhapp.nhs.uk? | Open | Save | •    | Cancel | X |   |
|                                                                                |      |      |      |        |   |   |

**Please note:** if the payslip is being downloaded to the computer and saved, ensure that the payslip is being saved to a secure area. If using a public or shared computer, the downloaded file must be removed to prevent unauthorised access to the payslip data.

7. Click Open to continue. The payslip for the selected period will be displayed:

| ASSIGNMENT NUMBER                                                      |                           | EMP.                                          | OVER NAME         |                           |                                                               |                                   | LOCATION                                        |                            |
|------------------------------------------------------------------------|---------------------------|-----------------------------------------------|-------------------|---------------------------|---------------------------------------------------------------|-----------------------------------|-------------------------------------------------|----------------------------|
| 20000237                                                               | MISS SAR                  | AH LANE                                       |                   |                           |                                                               |                                   |                                                 |                            |
| DEPLATMENT                                                             |                           |                                               | OR TITLE          |                           | -                                                             | PAYE                              | CALLE DESCRIPTION                               |                            |
| Ward 1                                                                 | Staff Nurse               | Band 5                                        |                   |                           | Review                                                        | v Body Ban                        | d 5                                             |                            |
|                                                                        | 25296                     | 3.00                                          |                   | AC DATE                   |                                                               | 37.5                              | 252                                             | 298.00                     |
| NES                                                                    | 14                        | X OFFICE MUNE                                 | ·                 | TAX OFFICE                | RD .                                                          | 10001                             | N                                               | EMBER                      |
|                                                                        | Dummy Of                  | fice Name                                     |                   | 999/Z95                   | 999                                                           | NONCUM                            | AB1                                             | 23456A                     |
| PRY AND ALLOWINCES  - * MO                                             | US AMOUNT)                |                                               |                   |                           | DEDUCTIONS (R                                                 | NORCATES REPURED                  |                                                 |                            |
| DESCRIPTION                                                            | GINALIGAN                 | PADOUE                                        | RATE              | AMOUNT                    | DESC                                                          | RETION                            | AMOUNT                                          | BALANCE OF                 |
| Basic Pay                                                              | 162.95                    | 162.95                                        | 12,9378           | 2108.17                   | PAYE<br>NI A<br>NHS Pension 1                                 | 8.3%                              | 215.60<br>172.34<br>196.06                      |                            |
| Year To Date Balances (<br>proce Rky<br>w LETTER<br>N Rky 2108.17 on-e | This Employment Or<br>210 | N)<br>I.17 TAWABLE II<br>A TAX IND<br>MEVIOUS | NY<br>TAXABLE PKY | 1912.11<br>215.60<br>0.00 | This Period S<br>rendonvelue Init<br>two remoto<br>metouevory | ummary<br>2108.17<br>7<br>Monthly | TAMABLE PAY<br>NOW TAWBLE PAY<br>TOTAL PAYMENTS | 1912.11<br>0.00<br>2108.17 |
| N CONTS 172.34 OTHE                                                    | T NI CONTS                | PREVIOUS                                      | TAX PAD           | 0.00                      | PERICO ENO CATE                                               | 30 NOV 2023                       | TOTAL DEDUCTIONS                                | 584.00                     |
| PENDONABLE PAY                                                         | 210                       | 1.17 PENDON C                                 | OWES              | 196.06                    | PAY DATE                                                      | 25 NOV 2023                       | NET PAY                                         | 1524 17                    |
| SO REF NUMBER                                                          |                           | EMPLOYEE                                      | NO.               | 20000237                  | AKY METHOD                                                    | BACS                              | Mar PAT                                         | 1024.17                    |

#### How employees can view their P60

This functionality is available from the following responsibilities:

#### XXX Employee Self Service

XXX Employee Self Service (Limited Access)

Navigation Path: ESR Portal > My ESR Dashboard > My Payslip and P60 Portlet > View My Payslips

OR

ESR App > My Payslip portlet

- 1. To view the latest P60, the P60 link can be selected. To view older payslips, click the View My P60s button in the My Payslips portlet which will take you directly to the P60 page in ESR where P60 history is available.
- 2. The Search window will open automatically. A P60 will be available for each tax year processed. The radio button can be selected to view the required tax year, then click the View Report button to download the PDF.

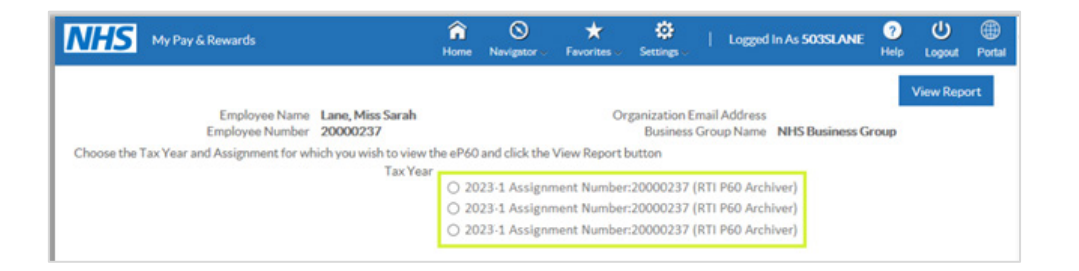

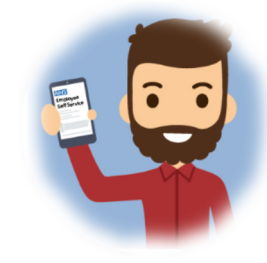

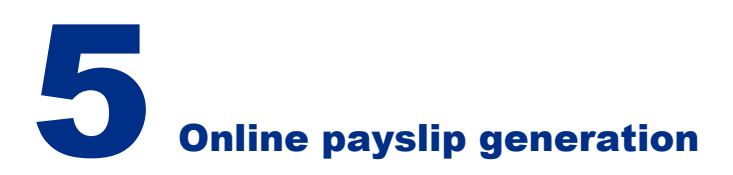

#### How core users can view an online payslip and balances

Professional users are able to view Employee payslips online once the online payslip has been generated as part of the payroll process, as detailed above.

Users will be able to view current and historical information by selecting the relevant Payslip from the dropdown menu provided.

The following URP's can be used to access this functionality:

XXX Payroll Super Administration XXX Payroll Administration XXX Payroll Audit XXX Payroll Data Entry XXX Finance Reporting XXX HR Management Navigation Path N > Fastpath > View Payslip

1. Click the View Payslip link within the Fastpath menu.

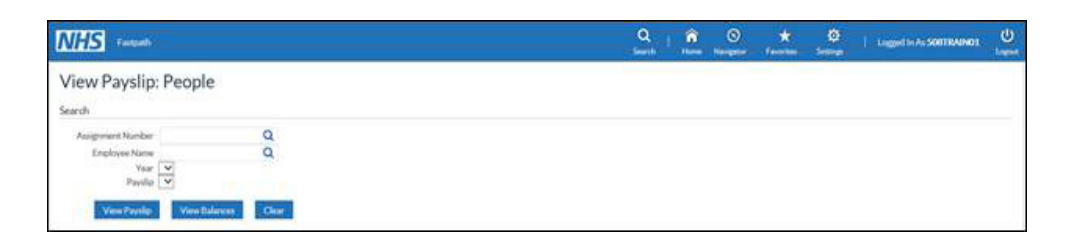

- 2. Click the sicon in the Employee Name field to search for the Employee.
- 3. Enter the Search appropriate criteria and click the Go button.

| e esti e                  | n and S                               | elect: Emp                | loyee ina   | ame                             |                    |                                   | Cancel Select                                          |
|---------------------------|---------------------------------------|---------------------------|-------------|---------------------------------|--------------------|-----------------------------------|--------------------------------------------------------|
| Searc                     | :h                                    |                           |             |                                 |                    |                                   |                                                        |
| To fin<br>Search<br>Resul | d your ite<br>h By Emp<br>ts<br>Ouick | m, select a fill          | First       | the pulldo<br>iith%Ben5<br>Last | own list and enter | r a value in the text field, then | select the "Go" button.                                |
|                           |                                       |                           |             |                                 |                    |                                   |                                                        |
| Select                    | Select                                | Name                      | Name        | Name                            | Number             | VPD                               | dof                                                    |
| Select                    | Select                                | Name<br>Smith, Mr.<br>Ben | Name<br>Ben | Name<br>Smith                   | Number<br>20000176 | VPD<br>508 Hospitals NHS Trust    | Job<br>Nursing and Midwifery<br>Registered[Staff Nurse |

4. Click the **Quick Select** icon to select the required Employee record. The **View Payslip: People** window will be displayed.

| NHS 14                                      | ugudh                                 |                                | Q<br>Search | file. | ©<br>Newgear | * | 0<br>5 | Loged in As SOUTRAINOS | (U) |
|---------------------------------------------|---------------------------------------|--------------------------------|-------------|-------|--------------|---|--------|------------------------|-----|
| View Payslip                                | o: People                             |                                |             |       |              |   |        |                        |     |
| Autopriert Number<br>Englisses Name<br>Year | 200001.76<br>Swith, Mr. Ban<br>2020 • | a                              |             |       |              |   |        |                        |     |
| Pavilia                                     | 29 ALK \$100 - A                      | migramment 20000167 - Huan 1 - |             |       |              |   |        |                        |     |
| Ven Parde                                   | Ves Briston                           | Char                           |             |       |              |   |        |                        |     |

- 5. Click the dropdown arrow in the **Year** field and select as required. The Year field will default to the most current year for which there is a payslip to view but this can be amended as necessary.
- 6. Click the dropdown arrow in the **Payslip** field and select the payslip to view. The most current payslip available will default.
- 7. Click the **View Payslip** button. The following window will be displayed:

|                                                                                |      |      | 1223 |        |       |
|--------------------------------------------------------------------------------|------|------|------|--------|-------|
| Do you want to open or save ePayslip.pdf (11.9 KB) from esrtrain.mhapp.nhs.uk? | Open | Save | •    | Cancel | ×     |
|                                                                                |      |      |      |        | · · · |

8. Click **Open** to continue. The payslip for the selected period will be displayed:

| Ward 9                                                                                                    | Staff Nurse B                                                   |                                                    |                                                              |                                                                      | ESR Hosp                                   | ital                |                                    |           |
|----------------------------------------------------------------------------------------------------|-----------------------------------------------------------------|----------------------------------------------------|--------------------------------------------------------------|----------------------------------------------------------------------|--------------------------------------------|---------------------|------------------------------------|-----------|
| PAY AND ALLOWANCES (- = MINUT                                                                                                    | 5A<br>19                                                        | and 5                                              | CETITLE                                                      |                                                                      | Review B                                   | PAYSC<br>ody Band 5 | ALE DESCRIPTION                    |           |
| AY AND ALLOWANCES (- = MINUT                                                                                                    | 12                                                              | UNAGE CSS 00                                       |                                                              | INC. DATE                                                            | STA                                        | EARD HRS.           | 21                                 | ALWAGE    |
| PAY AND ALLOWANCES (+ = MINUS                                                                                                    | 7.4                                                             | ASS.00                                             |                                                              | TAX OFF                                                              | CERE                                       | TAX CODE            | 11<br>N                            | NUMBER    |
| DESCRIPTION                                                                                                    | Training Tax                                                    | Distrio                                            |                                                              | 1230                                                                 | (123 1                                     | 100L CUMUL          | . WA                               | 507231A   |
| DESCRIPTION MEDI                                                                                                    | S AMOUNT)                                                       |                                                    |                                                              |                                                                      | DEDUCTIONS                                 | RINDICATE           | S REFUND)                          |           |
| WADA                                                                                                    | EARNED P                                                        | AID/DUE                                            | RATE                                                         | AMOUNT                                                               | DESCRIP                                    | PTION               | AMOUNT                             | BALANCE C |
| Basic Pay<br>Passengr Allow NP NT<br>Night Dury EN<br>Saturday EN<br>Unsocial EN<br>Rotating Shith AI BP<br>Rotating Shith AI EN<br>Rotating Shith AI EN<br>Rotating Shith Arts | 162.85<br>30.04/18<br>7.50<br>12.75<br>12.75<br>162.95<br>60.25 | 162.85<br>12.00<br>2.25<br>3.83<br>162.95<br>18.08 | 10.0519<br>10.0519<br>10.0519<br>10.0519<br>0.5078<br>0.5078 | 1637 62<br>0.05<br>120.62<br>3.8445<br>82.3<br>9.18<br>9.18<br>9.275 | PAYE<br>NIA<br>NHA Pension<br>Pension Arts | 8.0%                | 191.40<br>156.07<br>114.60<br>4.66 |           |
| Year To Date Balances (This Employ                                                                                                    | ment Only)                                                      | Taxability                                         |                                                              | 34142.58                                                             | This Period Sun                            | nmary               | TAXABLE BAY                        | 185       |
|                                                                                                    | Photo a                                                         | Tax Bac                                            |                                                              |                                                                      | Tax BEBIOD                                 |                     | NOW TAXABLE IN                     |           |
| N PAY 363221 OTHER N PAY                                                                                                    |                                                                 | PREVIOUS                                           | AXABLE PAY                                                   | 0.00                                                                 | FREQUENCY                                  | Monthly             | TOTAL PAYMENTS                     | 1994      |
|                                                                                                    |                                                                 | PERMONT                                            | AXPAD                                                        |                                                                      | PERICO END DATE                            | 31 MAY 2015         | TOTAL DEDUCTION                    | NE 444    |
| 1 CONTS 274 58 OTHER N CONTS                                                                                                    |                                                                 | PENDONCO                                           | ATE                                                          | 217.43                                                               | PAY DATE                                   | 25 MAY 2025         | 101100000010                       | 497       |
| N CONTS 274.58 OTHER NI CONTS                                                                                                    | 1612.21                                                         |                                                    |                                                              |                                                                      |                                            | an or of an art     | NET DAY                            | 1505      |

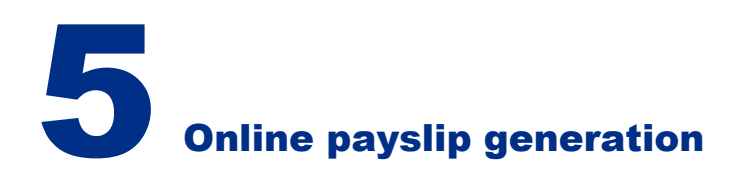

#### **View Balances**

Professional users are also able to view balances as below:

1. Click the View Payslip link within the Fastpath menu.

| NHS                                |        | Q | 1 (Î) | 0 | * | 0 | Logged to As SOTTRAINOL | G |
|------------------------------------|--------|---|-------|---|---|---|-------------------------|---|
| View Payslip: People               | 2      |   |       |   |   |   |                         |   |
| Search                             |        |   |       |   |   |   |                         |   |
| Assignment Number<br>Employee Name | a      |   |       |   |   |   |                         |   |
| Year V<br>Payillar V               |        |   |       |   |   |   |                         |   |
| Ven Paulo Ven Ba                   | darces |   |       |   |   |   |                         |   |

- 2. Click the science is a constructed of the search for the Employee.
- 3. Enter the Search appropriate criteria and click the Go button.

| Searc  | h and S         | elect: Emp        | loyee Na      | ame          |                      |                                   | Cance <u>l</u> Select                           |
|--------|-----------------|-------------------|---------------|--------------|----------------------|-----------------------------------|-------------------------------------------------|
| Searc  | h               |                   |               |              |                      |                                   |                                                 |
| Tofin  | d your ite      | em, select a fil  | ter item in   | the pullde   | own list and ente    | r a value in the text field, then | select the "Go" button.                         |
| Search | By Emp          | oloyee Name       | <b>∨</b> Sn   | nith%Ben     | %                    | Go                                |                                                 |
| Resul  | ts              |                   |               |              |                      |                                   |                                                 |
| Select | Quick<br>Select | Employee<br>Name  | First<br>Name | Last<br>Name | Assignment<br>Number | VPD                               | dor                                             |
| 0      | 10              | Smith, Mr.<br>Ben | Ben           | Smith        | 20000176             | 508 Hospitals NHS Trust           | Nursing and Midwifery<br>Registered Staff Nurse |
| About  | this Pag        | e                 |               |              |                      |                                   |                                                 |
|        |                 |                   |               |              |                      |                                   | Cance! Select                                   |
|        |                 |                   |               |              |                      |                                   |                                                 |

4. Click the Quick Select icon to select the required Employee record. The View Payslip: People window will be displayed.

| NHS 6                  | stpath           |                                                                                                    | Q<br>Search | Rome Navigati | r Favornes | ()<br>Serve | Logged in As 508TRAIN01 | (U)<br>Logout |
|------------------------|------------------|----------------------------------------------------------------------------------------------------|-------------|---------------|------------|-------------|-------------------------|---------------|
| View Payslip<br>Search | : People         |                                                                                                    |             |               |            |             |                         |               |
| Autignment Number      | 20000176         | Q                                                                                                    |             |               |            |             |                         | -             |
| Eriplisive Name        | Seeth, Mr. Ben   | Q                                                                                                    |             |               |            |             |                         |               |
| Tear                   | 2020 *           |                                                                                                    |             |               |            |             |                         |               |
| Pavilip                | 29-AUG-2025 - Am | prevent 20000167 - Run 1 -                                                                                                    |             |               |            |             |                         |               |
| Vere Partie            | Vere Balances    | Char                                                                                                    |             |               |            |             |                         |               |
| Interviewe.            |                  | and we have a second second seco |             |               |            |             |                         |               |
|                        |                  |                                                                                                    |             |               |            |             |                         |               |
|                        |                  |                                                                                                    |             |               |            |             |                         |               |

- 5. Click the dropdown arrow in the Year field and select as required. The Year field will default to the most current year for which there is a payslip to view but this can be amended, as necessary.
- 6. Click the dropdown arrow in the Payslip field and select the payslip to view. The most current payslip available will default.
- 7. Click the View Balances button. The balances region will be displayed showing the figures based on the payslip selected:

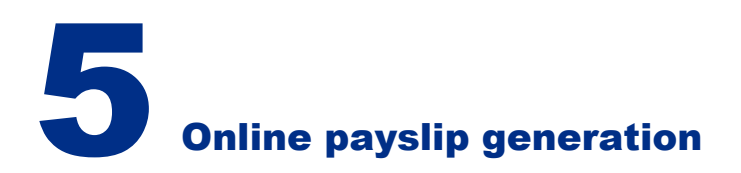

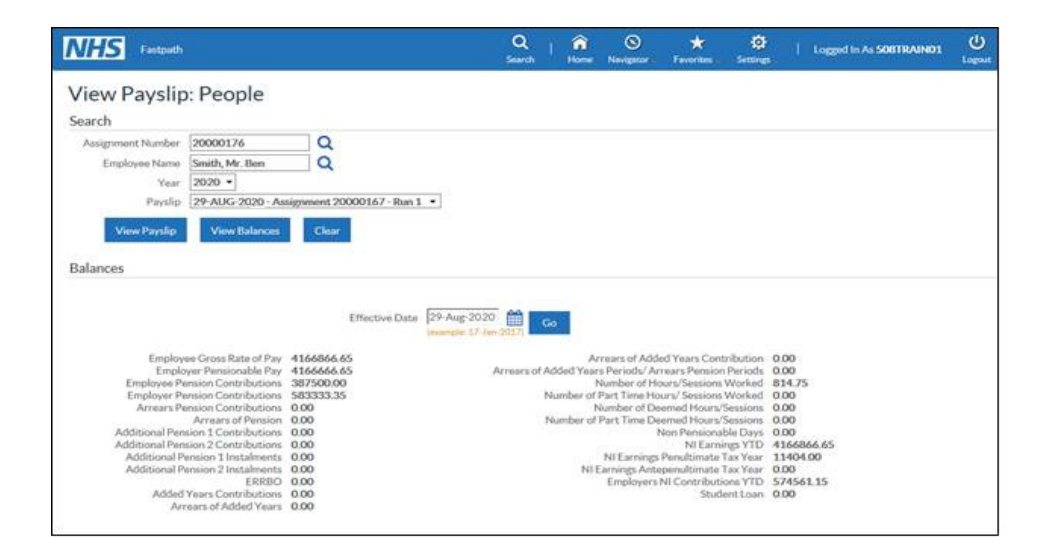

NOTE: you can change the Effective Date field and click the Go button to view the balances as at the chosen date. If the search criteria is amended the Balances region will close. Clicking the View Balances button again will display the Balances using the new criteria.

#### How core users can view online P60s

Professional users are able to view Employee pP60s online once they have been generated as part of the payroll process, as detailed above.

The following URP's can be used to access this functionality:

XXX Payroll Super Administration XXX Payroll Administration Navigation Path N > Fastpath > On-Line P60

The **On-Line P60: People** page will be displayed. The Advanced Search region should be used to search for the required Employee record.

The following fields are available to perform a search: First Name Last Name Assignment Number Job

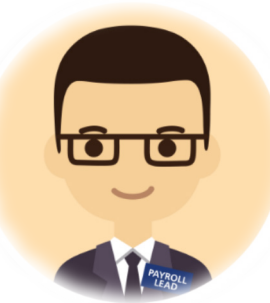

1. Enter the required search criteria in the Advanced Search region and click the Go button.

| NHS Fatpoth                  |                       |                        |                         | 5     | <b>A</b> | fine state | *<br>Tevorbes | Ö<br>Setüngs | 1.0 | agod In As | (?)<br>Help | U<br>Logo |
|------------------------------|-----------------------|------------------------|-------------------------|-------|----------|------------|---------------|--------------|-----|------------|-------------|-----------|
| On-Line P60: I               | People                |                        |                         |       |          |            |               |              |     |            | Save Soa    | arch      |
| Advanced Search              |                       |                        |                         |       |          |            |               |              |     |            |             |           |
| Specify parameters and value | es to filter the data | that is displayed in y | our results set.        |       |          |            |               |              |     |            |             |           |
| Match 🛞 All 🔘 Am             |                       |                        |                         |       |          |            |               |              |     |            |             |           |
| First Name                   | 16                    | ¥                      |                         |       |          |            |               |              |     |            |             |           |
| Last Name                    | is                    |                        |                         |       |          |            |               |              |     |            |             |           |
| Assignment Number            | is .                  | ~                      |                         |       |          |            |               |              |     |            |             |           |
| Job                          | h .                   | ~                      | Q                       |       |          |            |               |              |     |            |             |           |
|                              | Go Cina               | Add Anoth              | her Assignment Category | Mdd 🖌 |          |            |               |              |     |            |             |           |
| 2230. II                     |                       |                        |                         |       |          |            |               |              |     |            |             |           |
| II Name                      |                       |                        | Wagemont Number         |       | Job      | 0          | rganisation   |              |     | Action     | Details     | -1        |
| No search conducted          | (                     | 1                      |                         |       |          | 7.0        |               |              | -   | -          |             |           |

All matching results will be displayed

| ≡ NHS                                                |                          |                |                           |                               | Q   🗶           | Settings- 1 La      | geed In As ? | Close Window |
|------------------------------------------------------|--------------------------|----------------|---------------------------|-------------------------------|-----------------|---------------------|--------------|--------------|
| On-Line P60: I                                       | People                   |                |                           |                               |                 |                     |              | Save Search  |
| Advanced Search                                      |                          |                |                           |                               |                 |                     |              |              |
| Specify parameters and value<br>Match  All  All  Any | es to filter the data th | at is displ    | ayed in your results set. |                               |                 |                     |              |              |
| First Name                                           | 8                        | *              |                           |                               |                 |                     |              |              |
| Last Name                                            | 16                       | Y              | Smith                     |                               |                 |                     |              |              |
| Assignment Number                                    | is.                      | ×              |                           |                               |                 |                     |              |              |
| dot                                                  | 8                        | ¥              | C                         | 2                             |                 |                     |              |              |
|                                                      | Go Clear                 | A              | dd Another Assignment Ca  | Regory 🕑 Add                  |                 |                     |              |              |
| Select Person: AddToM                                | 112210                   | <b>•</b> • III | 1                         |                               |                 |                     |              |              |
| Name 🔺                                               |                          |                | augument Number in        | Job as                        |                 | Organization in     | Act          | on Details   |
| Smith Mr: Ben                                        |                          | 12             | 0000000                   | Add Prof Scientific and Techn | sciPractitioner | 508 Orthonaedic The | atres E      |              |

2. Check the **Select** radio button for the required Employee and click the **Action** icon

| NHS                                                      |                                                      | Q   ★<br>Search   Favorites S                                             | togged in As SPISHER                                           | (E)<br>Cose Window |  |  |
|----------------------------------------------------------|------------------------------------------------------|---------------------------------------------------------------------------|----------------------------------------------------------------|--------------------|--|--|
| Employee Name S<br>Employee Number 2                     | imith, Mr. Ben<br>0000003                            | Organization Email Addre<br>Business Group Nac                            | View Report<br>ss Ben:Smithijfesr.nhs.uk<br>NHS Business Group | Return             |  |  |
| Choose the Tax Year and Assignment for which you wish to | view the eP60 and click the View Report button       |                                                                           |                                                                |                    |  |  |
|                                                          | Tax Vear                                             |                                                                           |                                                                |                    |  |  |
|                                                          | O 2018-1 Assignment Number 2000003 (RT P60 Archiver) |                                                                           |                                                                |                    |  |  |
|                                                          | O 2019-1 Assignment                                  | <ul> <li>2019-1 Assignment Number: 20000003 (RTI P60 Archiver)</li> </ul> |                                                                |                    |  |  |
|                                                          | 2020-1 Assignment                                    | t Number: 20000003 (RTI P60 Archiver)                                     |                                                                |                    |  |  |

An entry will be available for each tax year processed. NOTE: If the Employee has multiple Assignments but is not aggregated for PAYE a P60 will be available for each Assignment. If the Employee has multiple Assignments and is aggregated for PAYE

one P60 will be available which summarises all Assignments

- 3. Select the radio button for the required tax year and click the View Report button.
- 4. Click Open when prompted to view the P60. Alternatively, the file can be saved locally by clicking the Save As option.

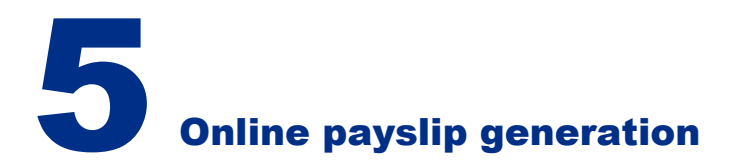

#### Example output:

| P60 End of Y                                                                                                    | 'ear Cer                     | tificate                                                                                         | Emp                         | Employee's details                           |                                                             |                                                                       |                                                                                |                                                                                                    |                                                                      |                         |
|----------------------------------------------------------------------------------------------------|------------------------------|--------------------------------------------------------------------------------------------------|-----------------------------|----------------------------------------------|-------------------------------------------------------------|-----------------------------------------------------------------------|--------------------------------------------------------------------------------|----------------------------------------------------------------------------------------------------|----------------------------------------------------------------------|-------------------------|
| Tax year to 5 April 2020                                                                                                    |                              | Suma                                                                                             | Sumane SMITH                |                                              |                                                             |                                                                       |                                                                                |                                                                                                    |                                                                      |                         |
| This is a printed copy of an eP60<br>To the employee:<br>Phase keep this certificate in a safe place as<br>you will need it if you have to fill in a tax<br>ethum. You also need it to make a claim<br>for tax credits or to renew your claim.<br>It also helps you check that your employer is<br>using the context hatna ill insurance number and<br>deducting the right rate of National insurance<br>contributions.<br>By taw you are required to tell<br>HM Revenue and Customs about any<br>income that is not full steed, even if you<br>are not sent a tax return. |                              | Foren                                                                                            | arries or in<br>sal insurar | itials<br>ce numb                            | BEN                                                         |                                                                       | Works/paye                                                                     | al Number                                                                                          |                                                                      |                         |
|                                                                                                    |                              | Pay a                                                                                            | nd Incon                    | Pay                                          | Detail                                                      |                                                                       | Tax                                                                            | deducted                                                                                           |                                                                      |                         |
|                                                                                                    |                              | In previous<br>employment(s)<br>In this<br>employment<br>Total for year                          |                             | 0 00<br>+ 13761 31<br>13761 31               |                                                             | 0 00                                                                  |                                                                                | 0 00<br>Ketod park W<br>1374 00                                                                    |                                                                      |                         |
|                                                                                                    |                              |                                                                                                  |                             |                                              |                                                             | 1374 00                                                               |                                                                                |                                                                                                    |                                                                      |                         |
| The figures marked<br>tax return, if you get                                                                                                    | f should be i<br>one         | used for your                                                                                    |                             |                                              |                                                             |                                                                       | Final b                                                                        | ax code 11                                                                                         | 151.                                                                 |                         |
| lational Insurance o                                                                                                    | ontribution                  | a in this eng                                                                                    | loyme                       | nt                                           |                                                             |                                                                       |                                                                                |                                                                                                    |                                                                      |                         |
| PC Earnings at the Lo<br>Role Earnings Limit (LE<br>Role (where earnings at<br>equal to or exceed<br>LEL)                                                                                                    | LEL.up<br>the Pro-           | a about the Earnings above<br>to and including to and including<br>nary Threshold Earnings Limit |                             | p above the<br>including the<br>ps Limit (UE | e PT, up<br>le Upper<br>L)                                  | 63T                                                                   | ributions (<br>ings abov                                                       | lue on all<br>e the PT                                                                             |                                                                      |                         |
|                                                                                                    |                              |                                                                                                  |                             | .4                                           |                                                             |                                                                       | - 6                                                                            | . *                                                                                                |                                                                      |                         |
| A 30                                                                                                    | 21                           | 1393                                                                                             |                             |                                              | 9930                                                        |                                                                       | 116                                                                            | 1 65                                                                                               |                                                                      |                         |
| Saladiania di Australia da                                                                                                    | -                            |                                                                                                  |                             | Database                                     |                                                             |                                                                       |                                                                                | Dates                                                                                              |                                                                      |                         |
| roluded in the pay in this<br>replayment figure above                                                                                                    | Halamily<br>Par              |                                                                                                  | 00 0                        | Palamity                                     |                                                             |                                                                       | 0 00                                                                           | Dravel<br>Paventai<br>Pay                                                                          |                                                                      | 0 00                    |
|                                                                                                    | Distuicity<br>Adoption       | 3                                                                                                | 00 0                        |                                              |                                                             |                                                                       |                                                                                |                                                                                                    |                                                                      |                         |
| ther details                                                                                                    |                              |                                                                                                  | 1                           |                                              | Your en                                                     | npioyer                                                               | s full nam                                                                     | w and addres                                                                                       | a (including                                                         | postcode-               |
|                                                                                                    |                              | 1                                                                                                |                             |                                              | Hospit                                                      | als NH                                                                | S Trust                                                                        |                                                                                                    |                                                                      |                         |
| Student Loan deduction<br>in this employment<br>inform Learning                                                                                                    |                              |                                                                                                  |                             |                                              |                                                             |                                                                       |                                                                                |                                                                                                    |                                                                      |                         |
| Postgraduate Loan de<br>In Inis ensistment                                                                                                    | ductions                     |                                                                                                  | 1                           | 44                                           |                                                             |                                                                       |                                                                                |                                                                                                    |                                                                      |                         |
| andre La proje                                                                                                    |                              |                                                                                                  |                             |                                              | Employ                                                      | er PAY                                                                | E referer                                                                      | nce 111 11                                                                                         | 11                                                                   |                         |
| to emproyee                                                                                                    |                              |                                                                                                  |                             |                                              |                                                             |                                                                       |                                                                                |                                                                                                    |                                                                      |                         |
| SMITH BEN                                                                                                    |                              |                                                                                                  |                             |                                              | This to<br>in this<br>Any ox<br>Statut<br>Statut<br>is indu | icate b<br>im shok<br>employ<br>ertime<br>iny Mass<br>by Shar<br>ided | ry Exepto<br>is your tot<br>ment for th<br>bonus, co<br>mity Pay,<br>ed Parent | yertPlaying 1<br>al pay for Inco<br>6 year.<br>minision etc.<br>Statutory Pate<br>al Play or Statu | office:<br>me Tax purp<br>Statutory Sic<br>mity Pay,<br>tory Adaptor | oses<br>k Pay.<br>t Pay |
| P60 (Substitute) (Oracle                                                                                                    | UK) (2018-201<br>poration UK | 9)                                                                                               | Do                          | not destro;                                  | ,                                                           |                                                                       |                                                                                |                                                                                                    |                                                                      |                         |

# **6** Leavers and Exceptions

#### Leavers

Employees will no longer have access to My ESR from their Actual Termination Date. If, for example, an individual paid on a monthly basis leaves on 10th July, their payslip would not be available at this date from within their My ESR Dashboard, therefore in order for them to have a copy of their final payslip, this can be sent to them in paper format by their organisation.

A paper payslip can be printed locally or emailed if required, this can be done by going into the Online payslips in professional forms - N > Fastpath > View Payslip. The same applies to the P45 as this can be printed locally in PDF format, or by emailing the P45 to the individual. Please refer to the User Manual document – <u>Produce a P45</u> for step-by-step information on how to print/download P45s locally. If the individual has been opted out of paper payslips, either at Trust or individual level, they will be automatically eligible to receive a printed payslip, without having to make manual amendments to their Print Payslip/P60 EIT. ESR will automatically recognise that they are a leaver based on their assignment status information and opt them back into receiving a paper payslip. However, for the automatically produced payslip to be delivered to the leavers home address it will be necessary to amend the People Group – Paypoint field to Default Home OR the Assignment Descriptive Flexfield – Payslip to Home field to Yes.

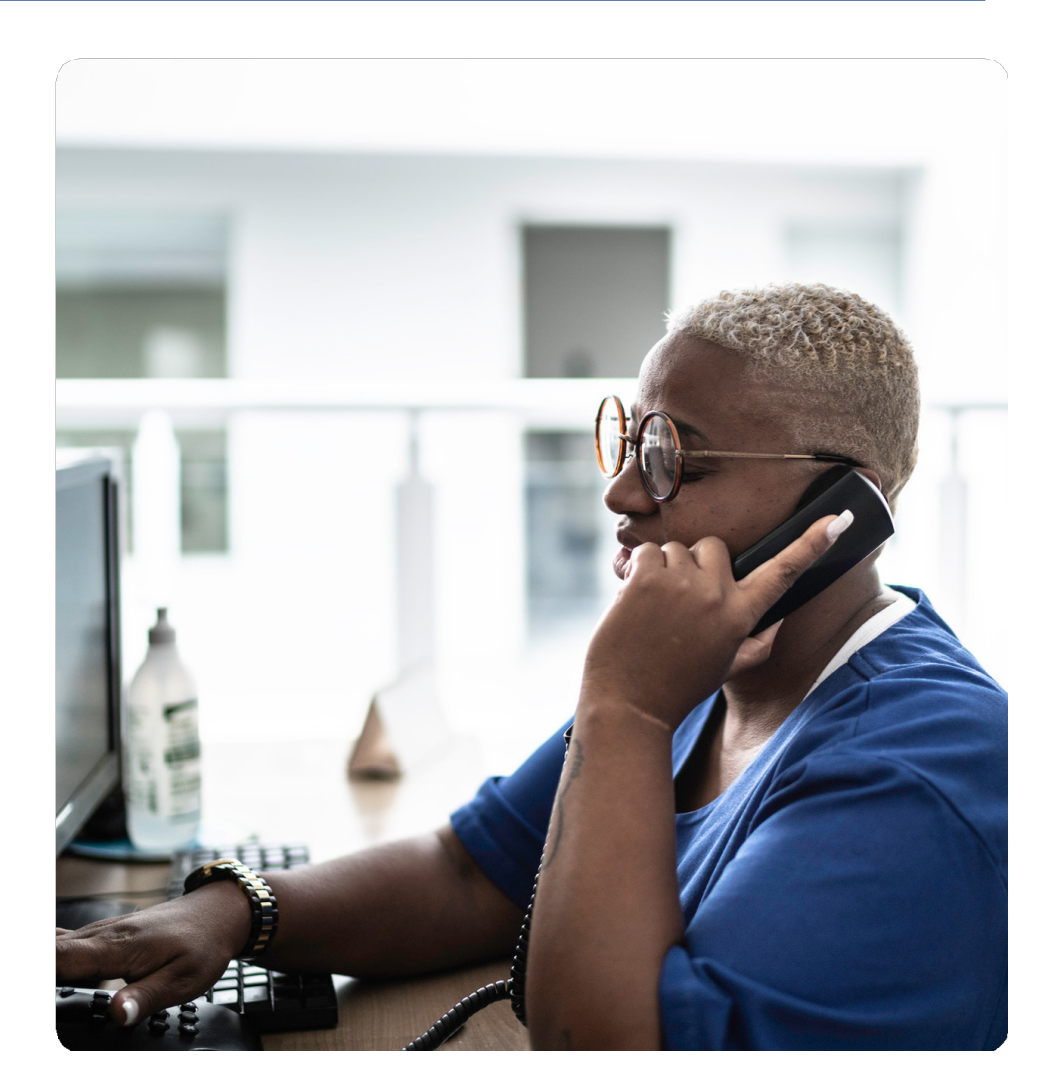

# **6** Leavers and Exceptions

If you choose to change the Paypoint field to Default Home, the use of the Payslip to Home field is irrelevant. The Payslip to Home field can be used to override the Paypoint field in the Payslip and Copy Payslip reports. For example, if an assignment is allocated to a Paypoint e.g. Site A, but the Payslip to Home flag is set to Yes, the assignment will continue to be in the Paypoint for all reports that use Paypoint for selection and sorting, but the payslips will be produced using their home addresses. The table below provides information on where the payslip would be addressed to, dependent upon how the Paypoint and Payslip to Home flags are set:

| People Group –<br>Paypoint field | Assignment<br>Descriptive Flexfield<br>– Payslip to Home<br>field | Payslip addressed to |
|----------------------------------|-------------------------------------------------------------------|----------------------|
| Site A                           | Yes                                                               | Home                 |
| Site A                           | No                                                                | Site A               |
| Site A                           | Blank                                                             | Site A               |
| Default Home                     | Yes                                                               | Home                 |
| Default Home                     | No                                                                | Home                 |
| Default Home                     | Blank                                                             | Home                 |

When run, the NHS Pay Advice process will automatically produce paper payslips for leavers, recognising their termination details. It is important to note that when a termination date has been entered for an Employee, a message will be displayed in their 'My Payslip and P60' Portlet available from their My ESR Dashboard as follows:

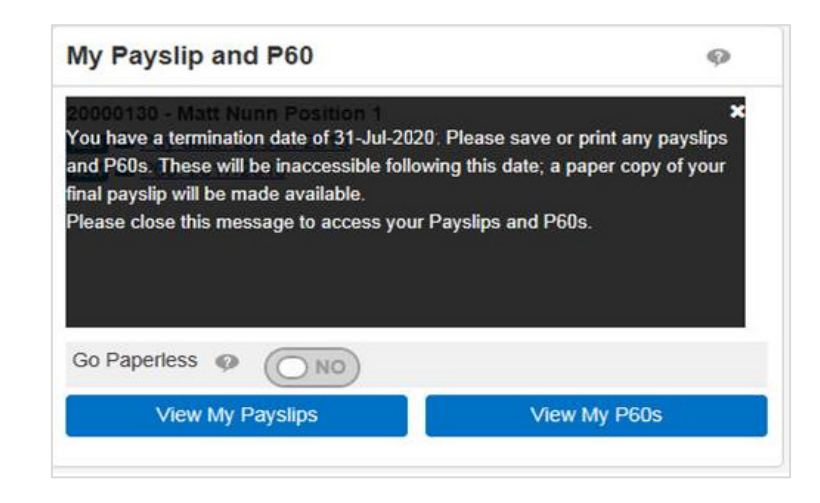

The message banner will be displayed as a transparent overlay within the body of the Portlet.

The User will need to close this message by selecting the cross at the top right of the banner to access the Payslip and P60 links.

NOTE: this message will be displayed each time the user logs in until their termination date. When an employee moves to another NHS organisation, their payslips from their previous NHS organisation will not be available within their new NHS organisation, therefore it is important that prior to their leave date that they download their payslips and save them to an appropriate location where they are able to access them when needed after they leave their current NHS organisation. It is critical as part of your organisation's communications, that staff are aware that they need to download their payslips before they leave.

### **6** Leavers and Exceptions

#### Maternity / Long Term Sick etc.

Employees on maternity are able to access their My ESR Dashboard, negating the need to provide them with a paper payslip if they have already been opted out of receiving paper payslips. If however, an organisation is rolling out ESS or ESSLA when implementing online payslips, organisations may choose to provide their employees who are on maternity during the rollout phase, with paper payslips. If the employee has been opted out of paper payslips, either at Trust or individual level, they will be automatically eligible to receive a printed payslip to their home without having to manually amend their Print Payslip/P60 EIT back to Yes to print and the Paypoint against the Group field on their assignment to Home.

The printing of the payslip will then rely on Payroll either creating an assignment set for those on maternity and including them in the NHS Pay Advice print job, or printing the payslip locally as mentioned in the leavers section via the Payroll, Finance or HR URPs – please see the How to view an online payslip section.

Employees on long term sick are also able to access their My ESR Dashboard, again negating the need to provide them with a paper payslip if they have already been opted out of receiving paper payslips. Like maternity though, if an organisation is rolling out ESS or ESSLA when implementing online payslips, organisations may choose to provide their employees who are on long term sick during the rollout phase, with paper payslips. If the employee has been opted out of paper payslips, either at Trust or individual level, they will not be automatically eligible to receive a printed payslip. The printing of the payslip will rely on Payroll either creating an assignment set for those on long term sick and including them in the NHS Pay Advice print job, or printing the payslip via the Payroll, Finance or HR URPs – please see the **How to view an online payslip** section. There is not a requirement to manually amend the Print Payslip/P60 Assignment EIT field if the LTS employees are to be included in an assignment set for printing, however the Assignment – People Group – Paypoint field, OR Assignment Descriptive Flexfield – Payslip to Home field will need to be set manually amended, please refer to the Leavers section above for further information.

Once it has been established as to who is on maternity and long-term sick, assignment sets can be created for each group as per the instructions in the <u>How to create an assignment set</u> section above. If numbers are large, it may be advisable to <u>Create an assignment set using Web ADI</u>.

The employees within the assignment set should be reviewed and amended as appropriate each period to ensure that employees who have returned are no longer in the assignment set to have their payslip printed.

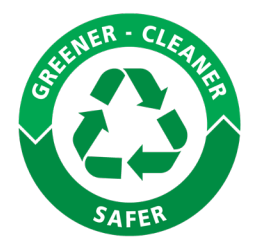

### 

#### More Information

If you would like more information or if there are further details, you need regarding switching to online payslips then contact your <u>NHS ESR Functional Account</u> <u>Manager.</u>